# ウォーキングチャレンジ のご案内

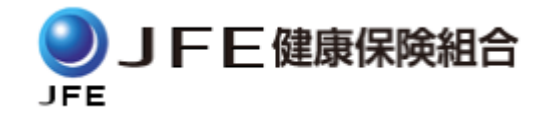

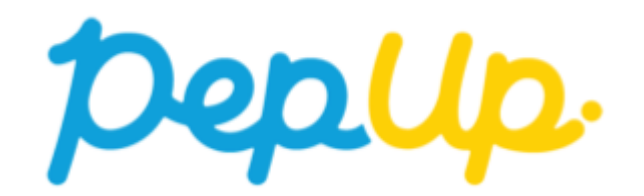

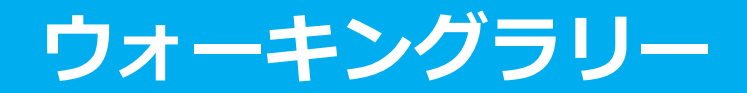

2019年11月1日から1ヶ月間、Pep Up 上でウォーキングラリーが開催されます。このウォーキングラ リーでは個人やチームで参加し設定した目標を達成すると、Pep Up 内で商品と交換できるPepポイン トがもらえますので、是非奮ってご参加ください!

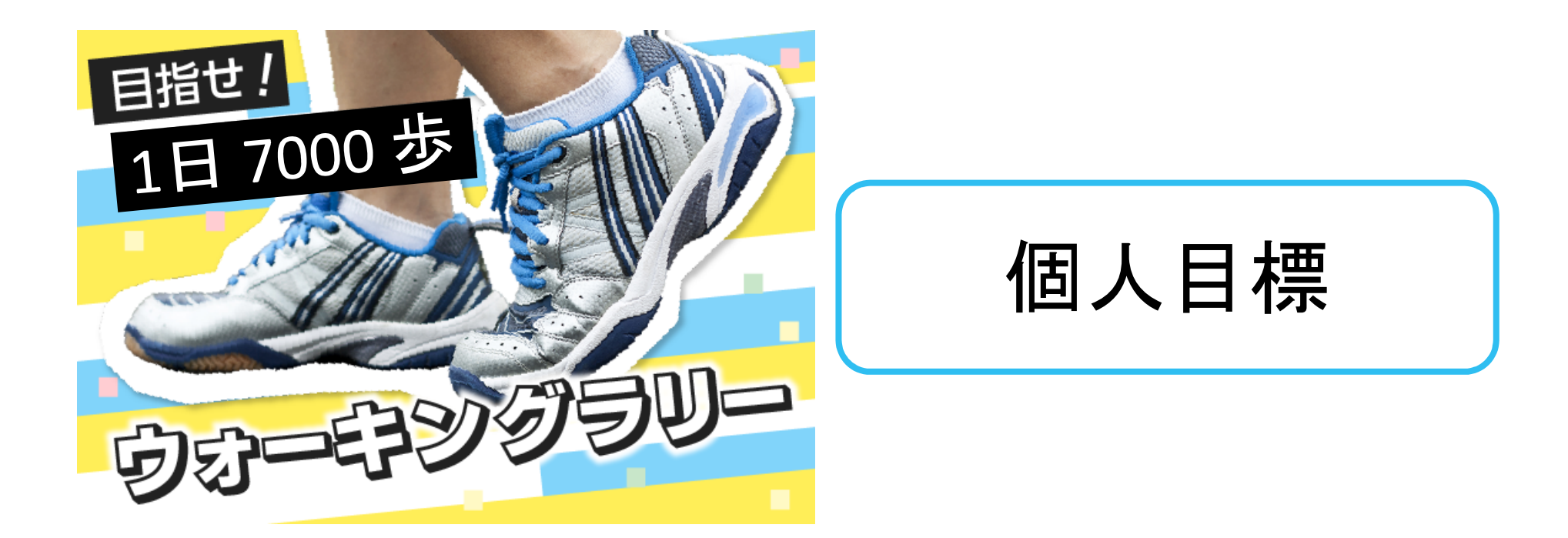

### みんなで歩こう!「チームでチャレンジ!」

チームをつくってみんなで歩こう チームで参加できる、「チームでチャレンジ」に3人以上仲間を集めてみんなで参加しま しょう!

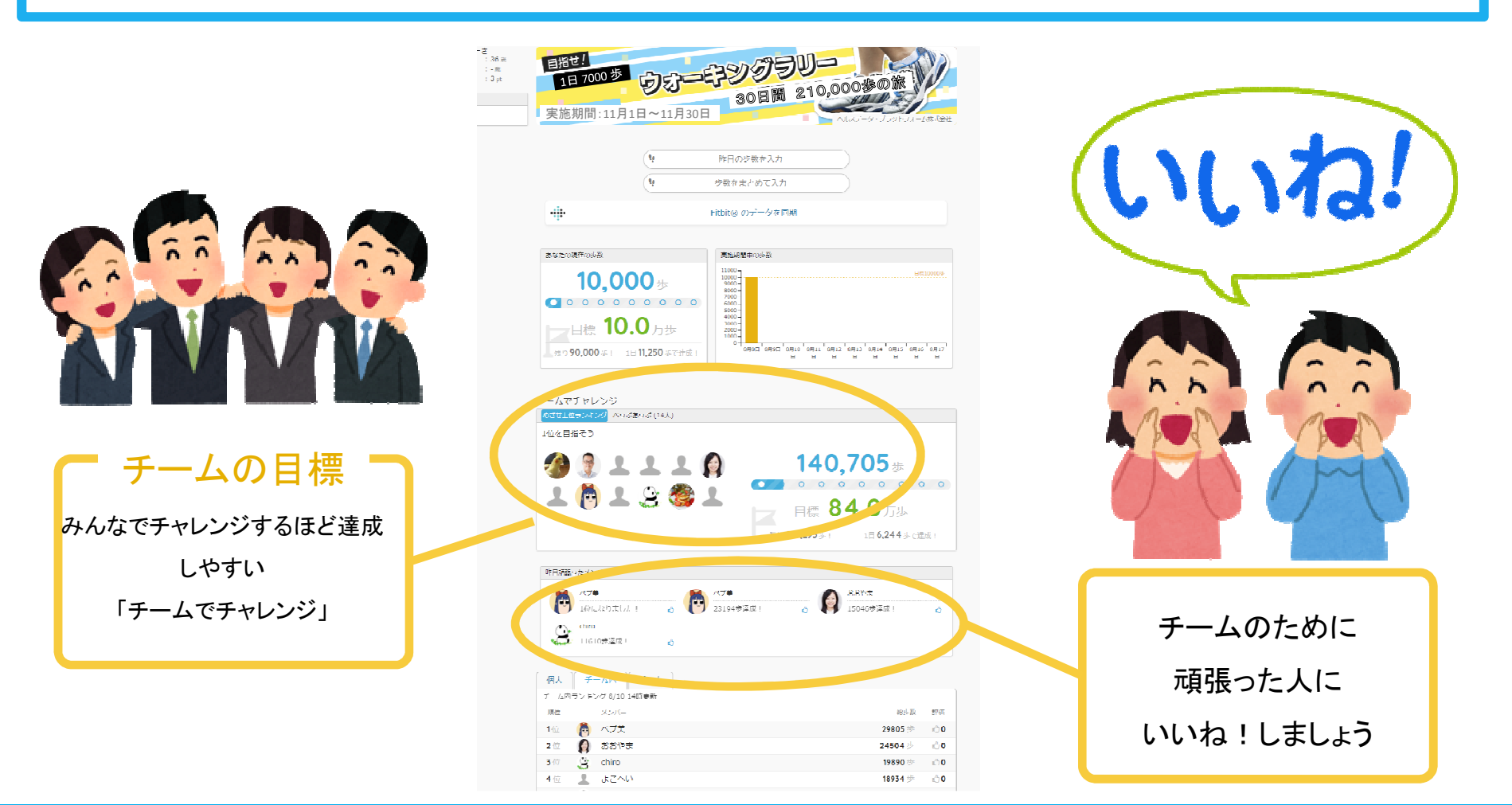

## ウォーキングラリーの目標と達成賞

### 個人賞

- · 個人目標 1日7,000歩以上
- ・ 1,000ポイント

## ウォーキングラリー詳細

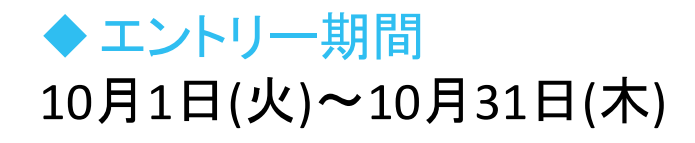

### ◆ 開催期間

•11月1日(金)~11月30日(土) •步数入力締切日:12月7日(土)

### ◆制限事項

- ・チーム人数:3人以上
- 1日の有効歩数上限:30,000歩
  (※上限を超えた歩数は反映できません。)

### ◆ Pep Up上での歩数集計方法

- 手入力
- Fitbit、Garmin連携
- スマホアプリ連携

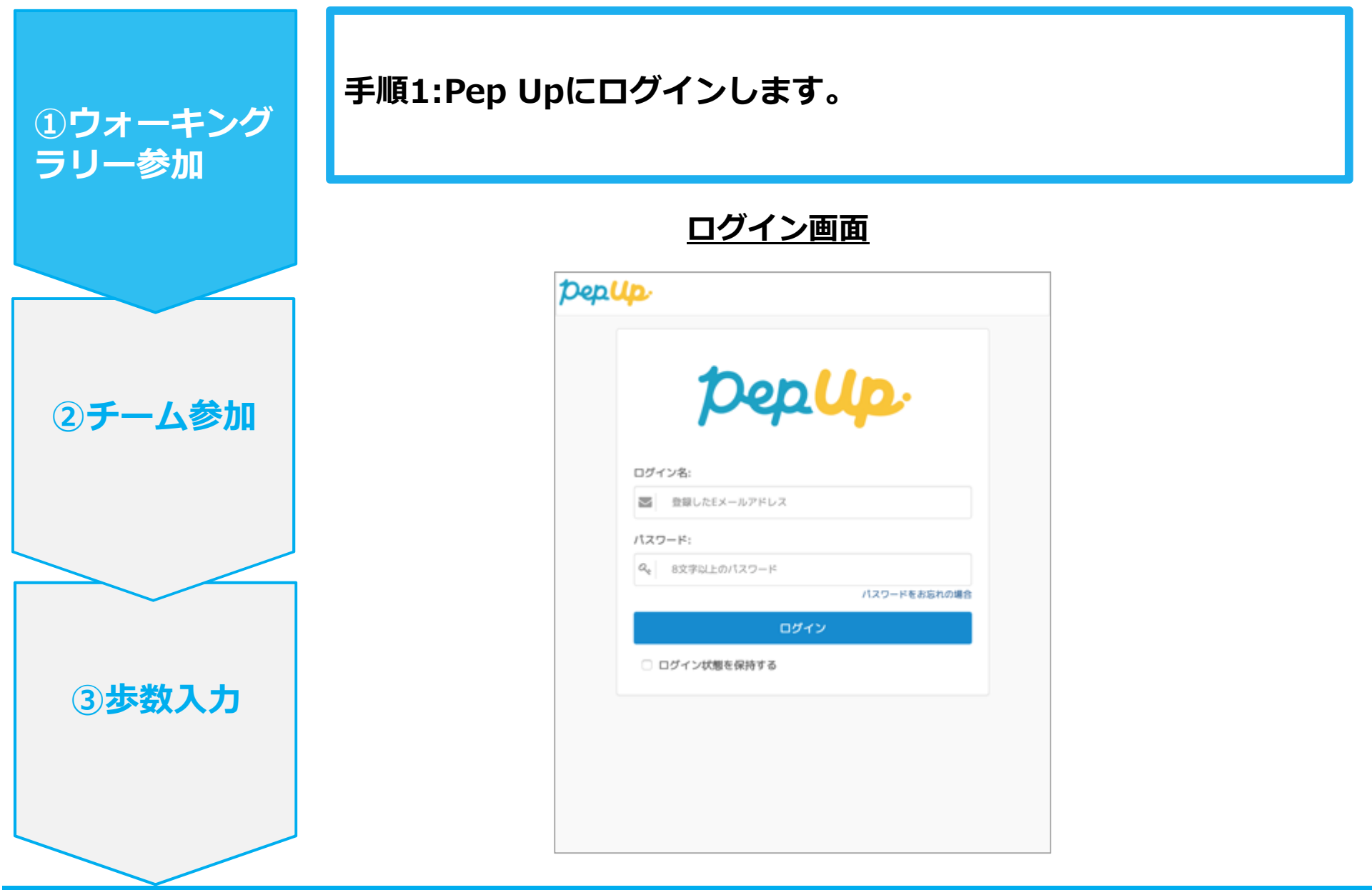

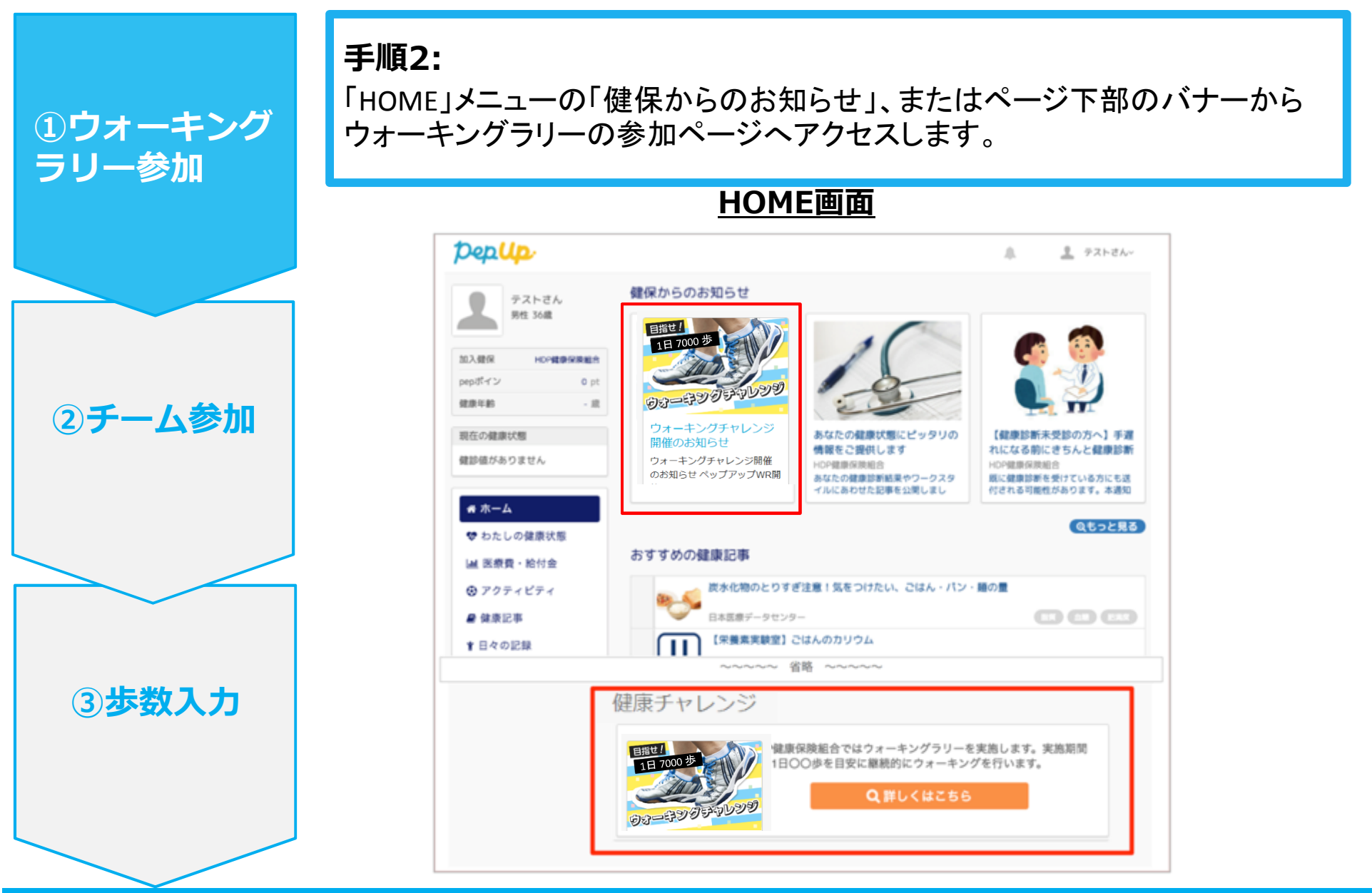

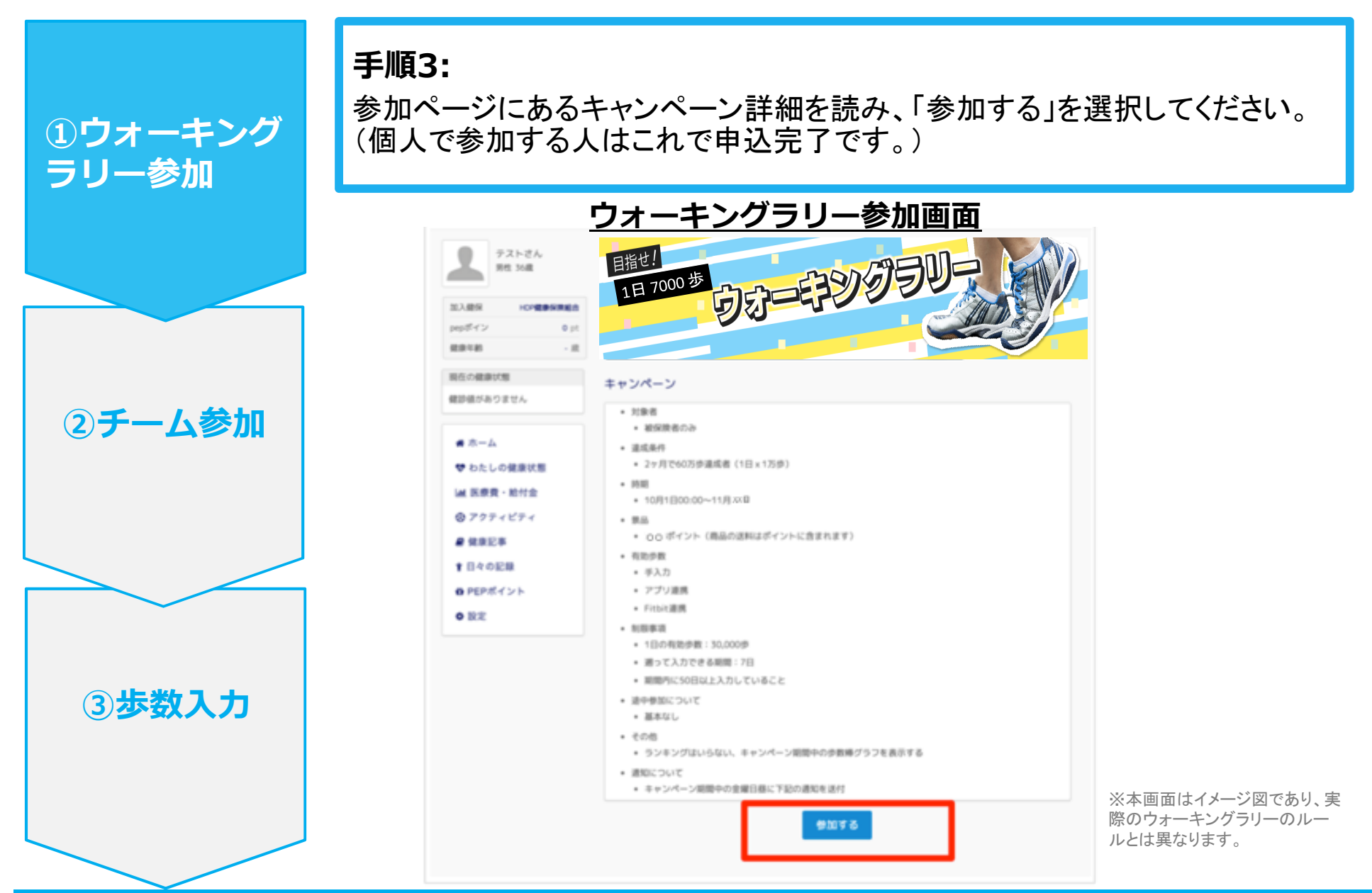

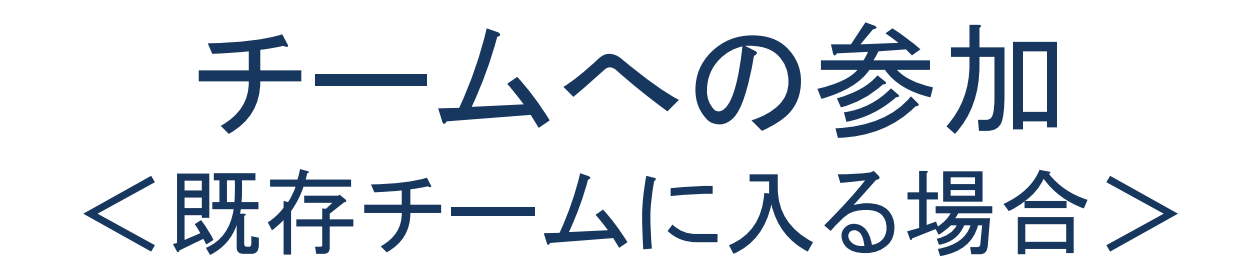

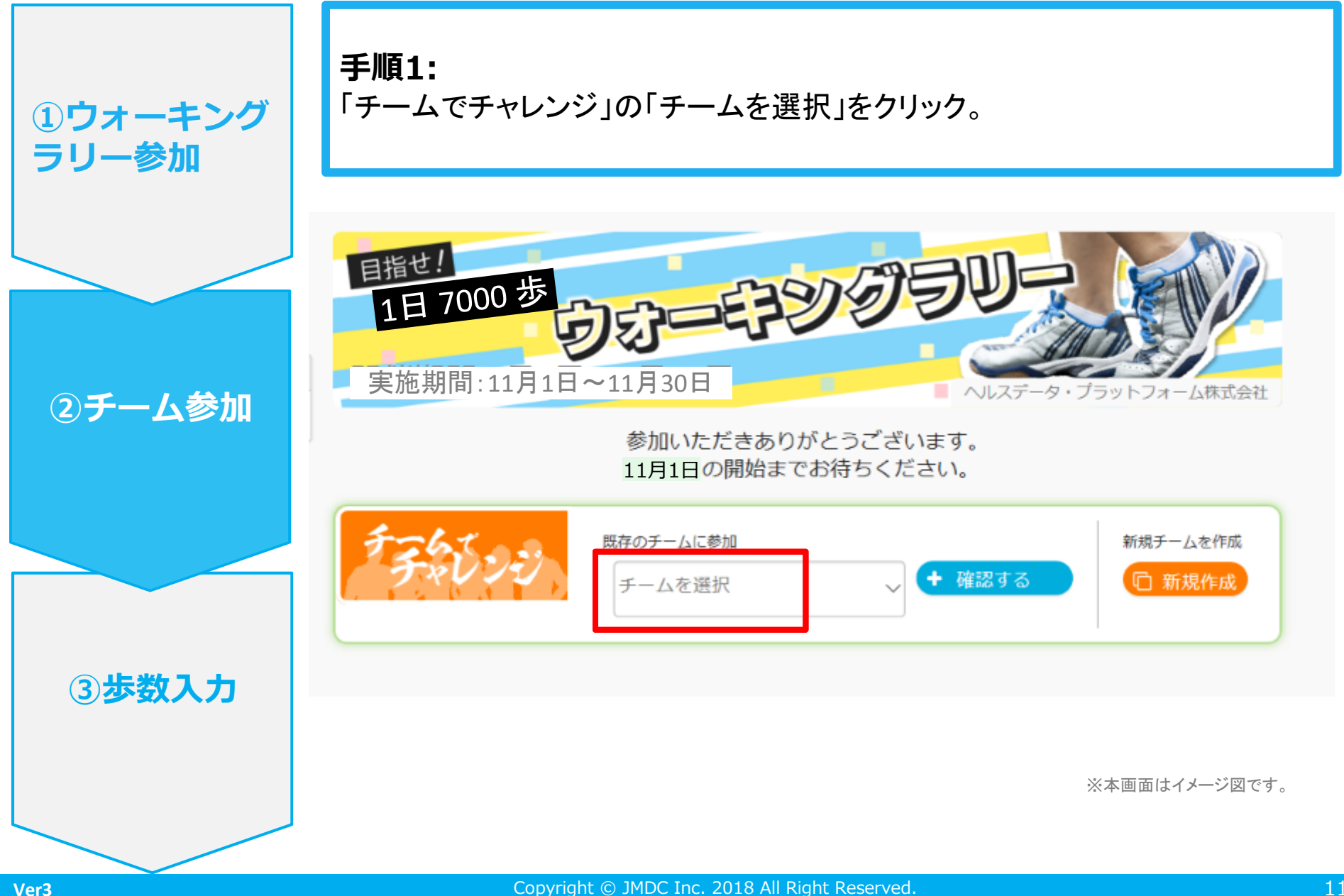

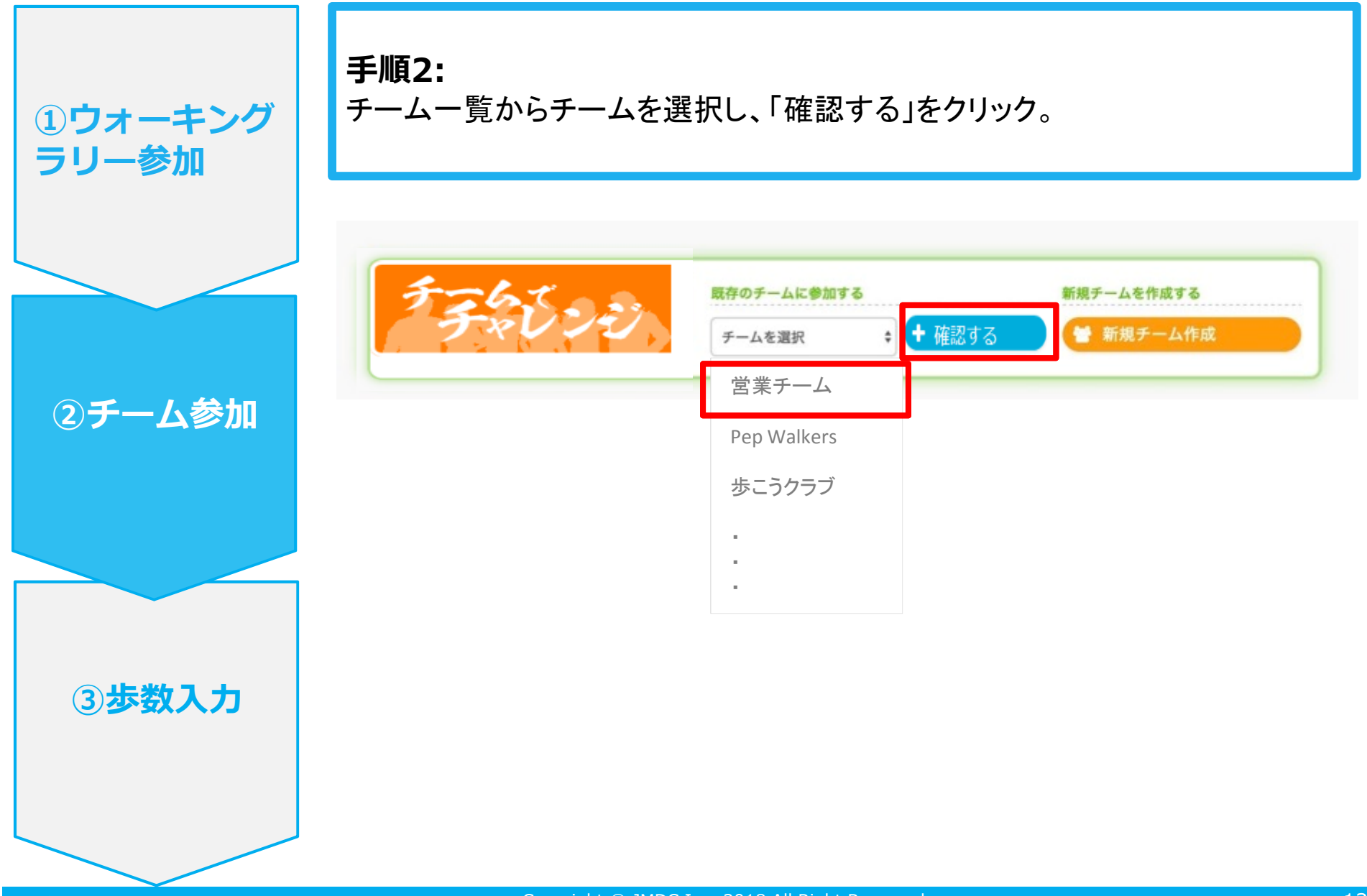

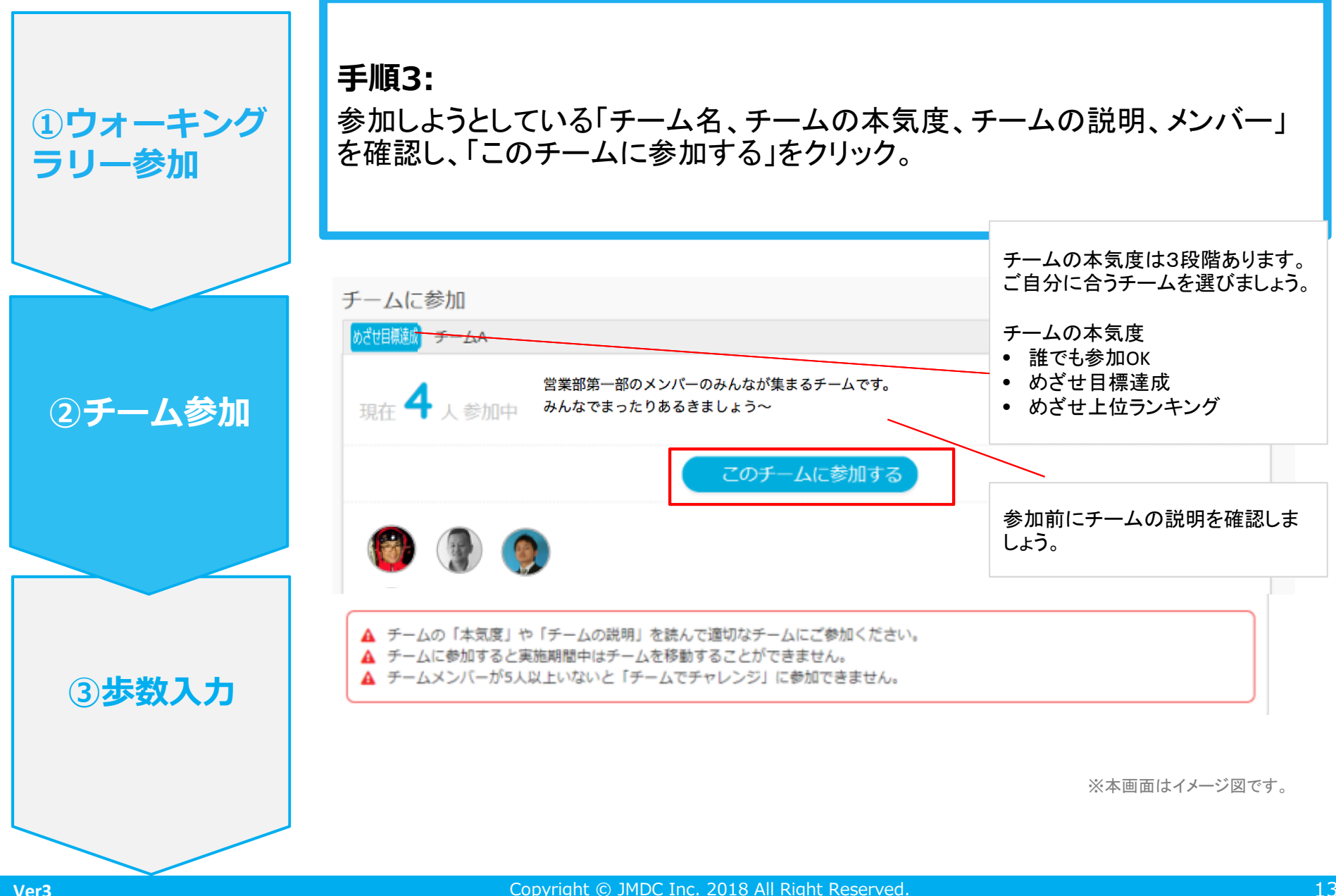

エントリー完了です。ウォーキングラリー開始までお待ちください。 間違ってチームに入った場合は、エントリー期間中であれば抜けることができます。 ※ウォーキングラリー開始後は、チーム変更することはできません。

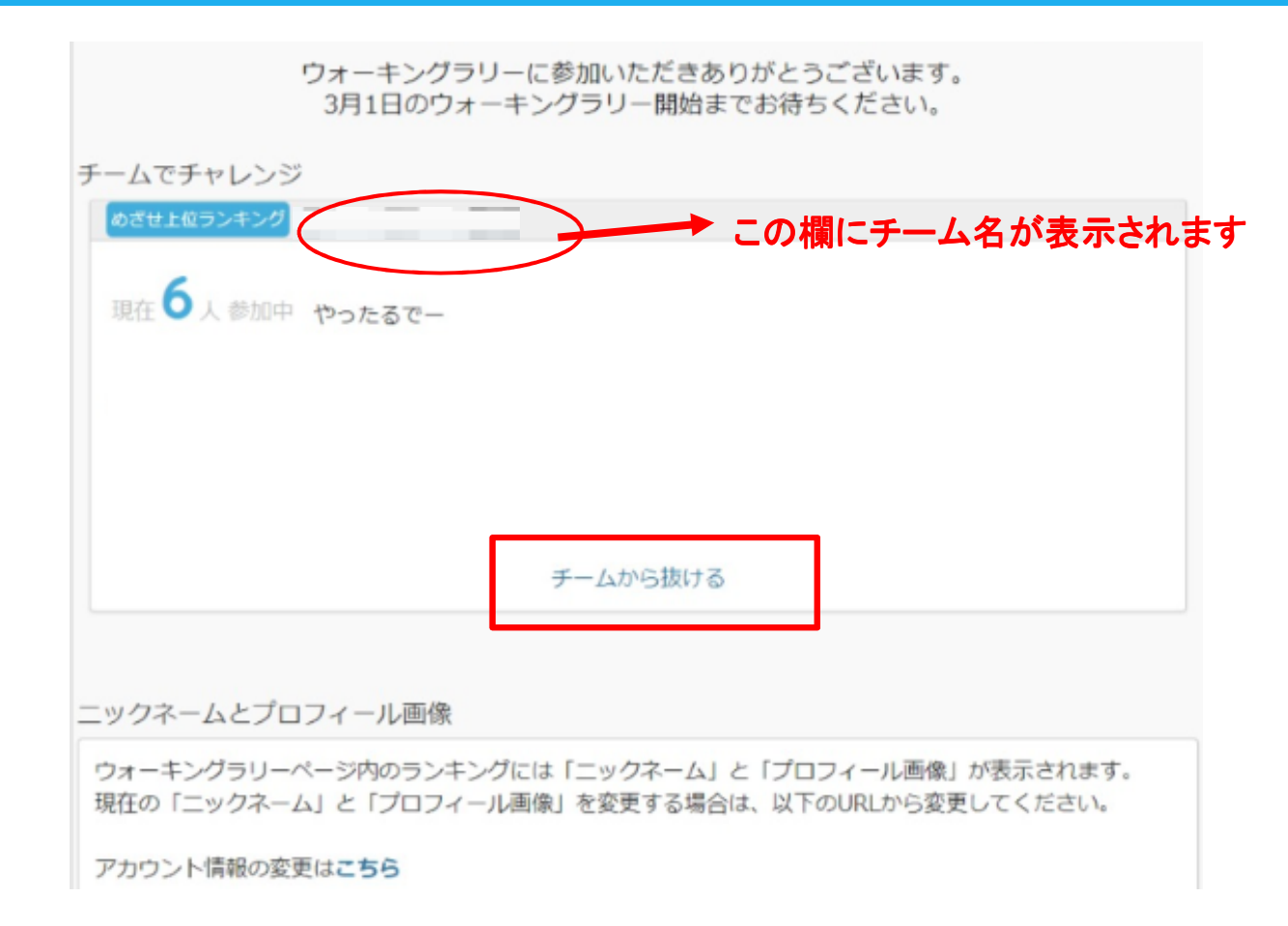

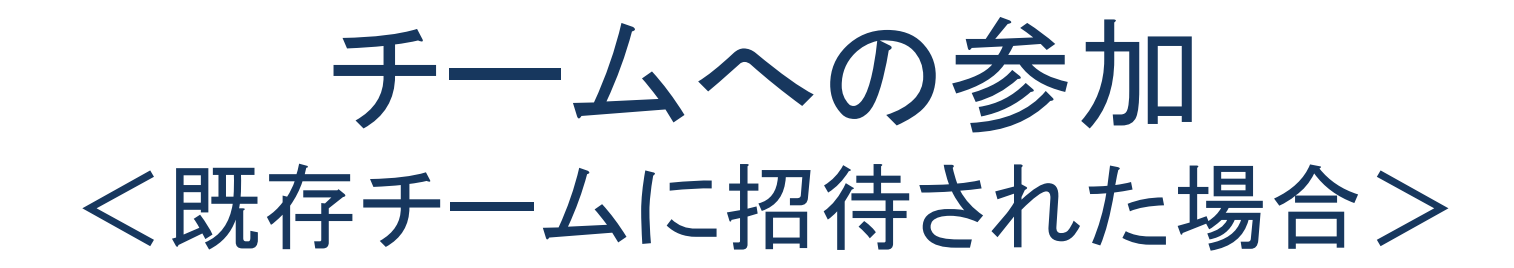

15

### 既存チームに招待された場合

招待リンク(※)をクリックすると、招待されたチームのページが表示されます

「チーム名、チームの本気度、チームの説明、メンバー」を確認し、「このチームに参加する」をクリックしてください

ウォーキングラリーに参加する前に招待リンクをクリックした場合、チームのページが表示される前にウォーキングラリーの詳細が表示されます。内容を確認の上、「参加する」をクリックするとチームのページが表示されます

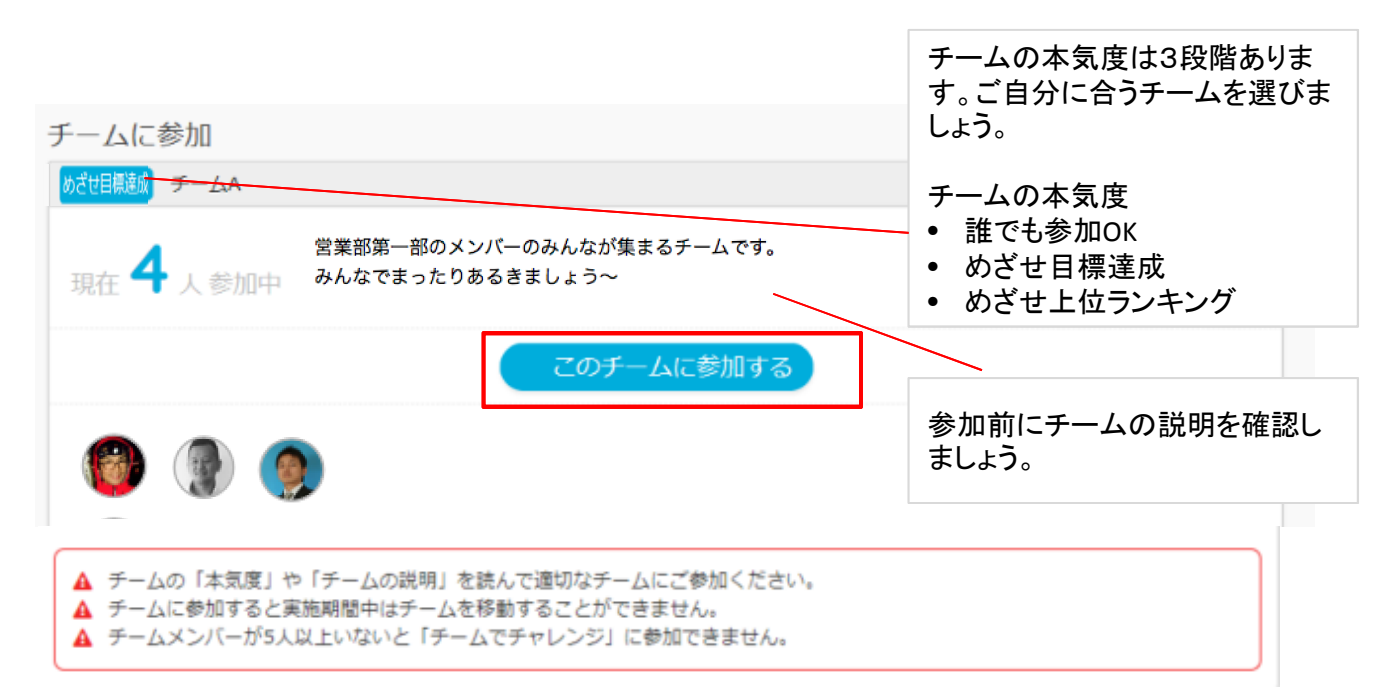

#### ※招待リンクとは?

自分の所属するチームに他の参加者を招待することができるURLです 招待リンクを受け取った方は、そのURLクリックすることで特定のチームへ参加することができます 招待リンクの取得方法についてはマニュアルの20ページをご参照ください

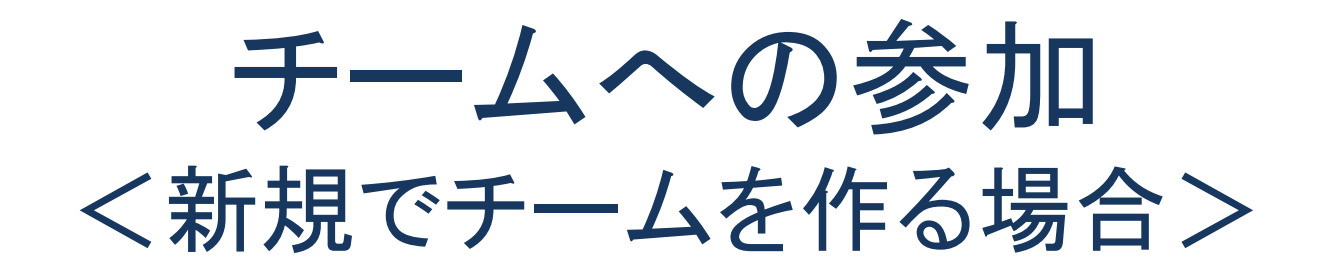

### 新規でチームを作る場合

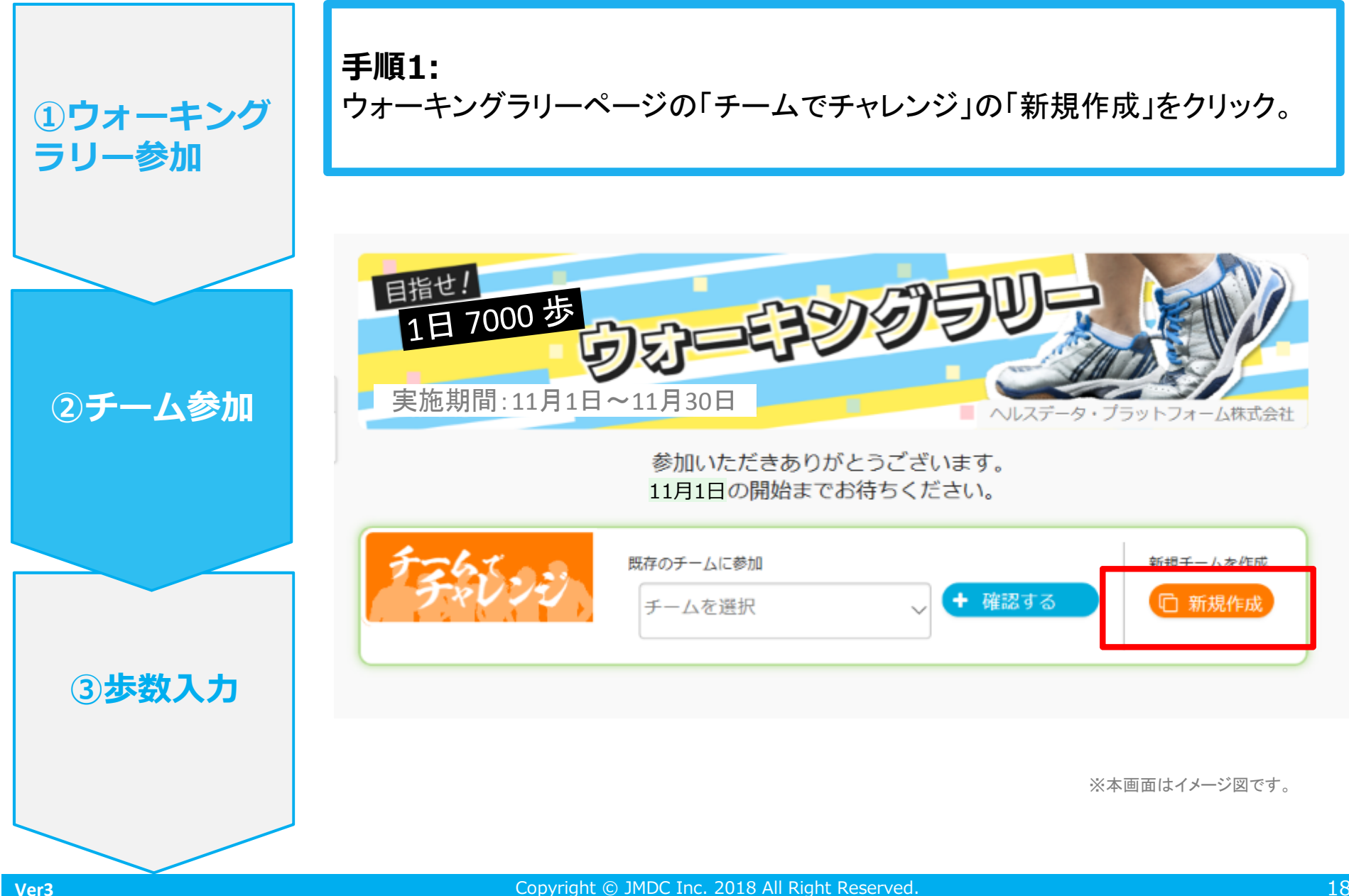

### 新規でチームを作る場合

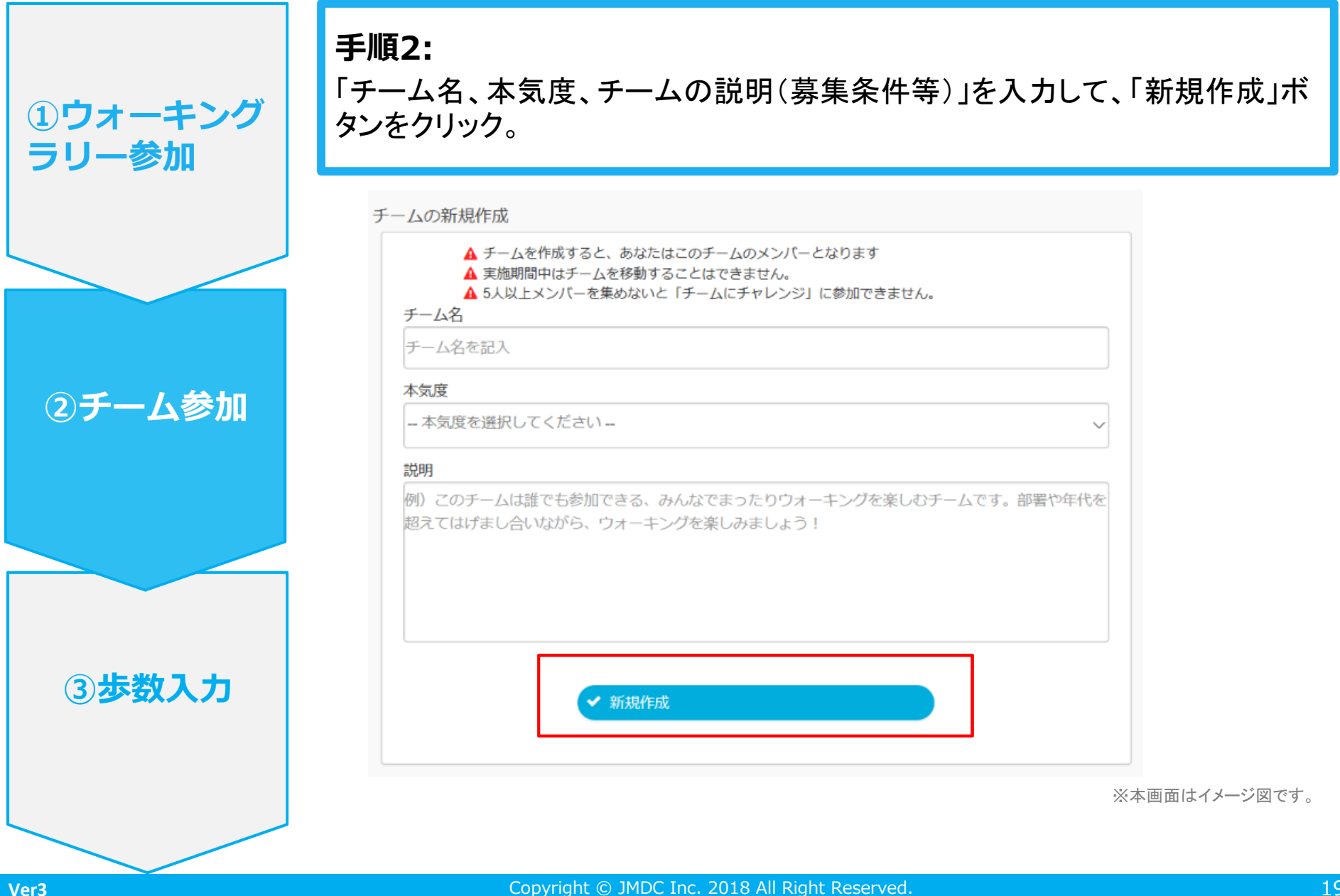

### 新規でチームを作る場合

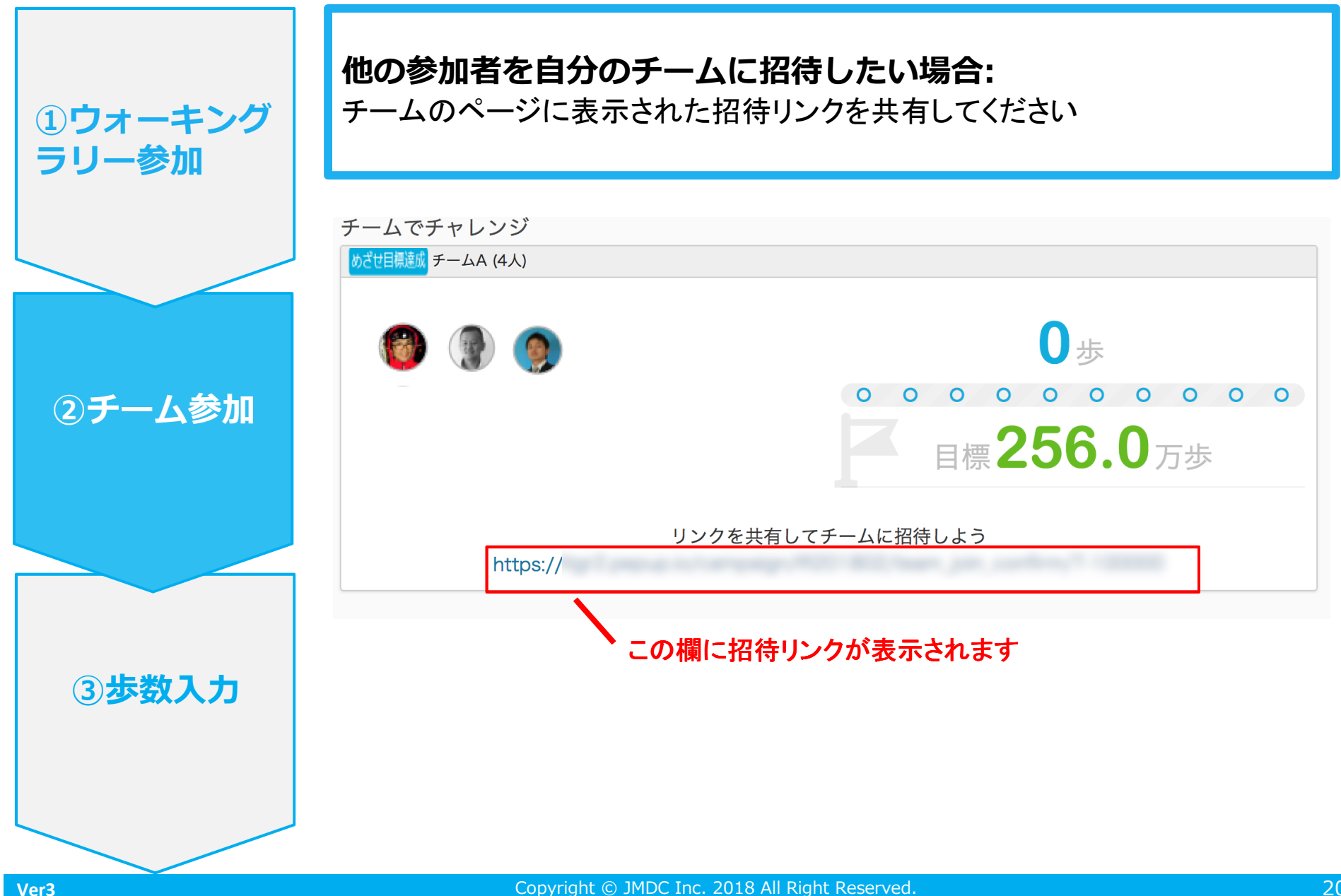

# 歩数の入力 <スマートフォンアプリで自動取得する場合>

Pep Upのアプリを使うと、手で歩数を入力しなくてもAppleのヘルスケアやGoogle Fitか らスマートフォン内に保存されている歩数を自動で取得することができます。

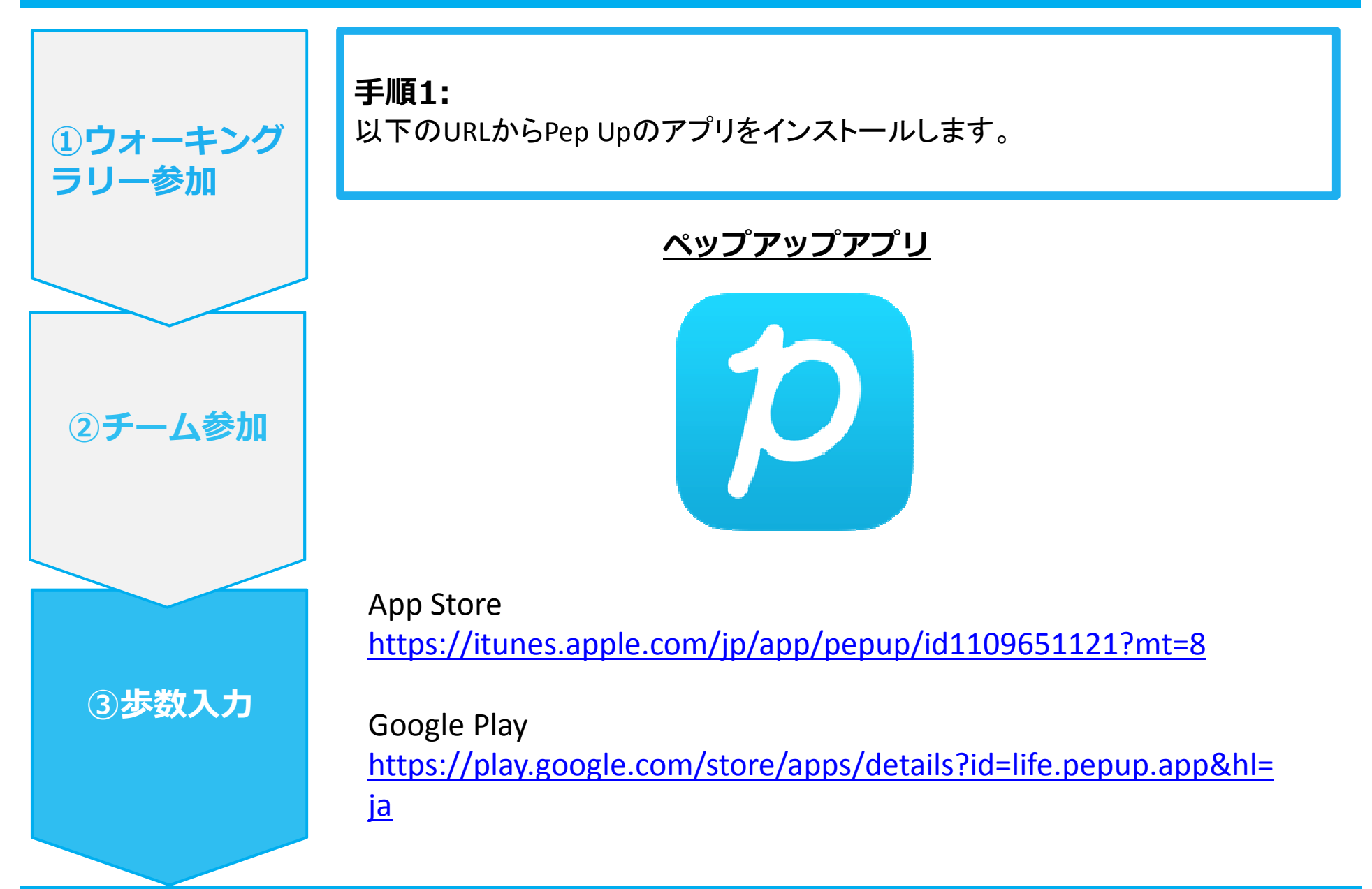

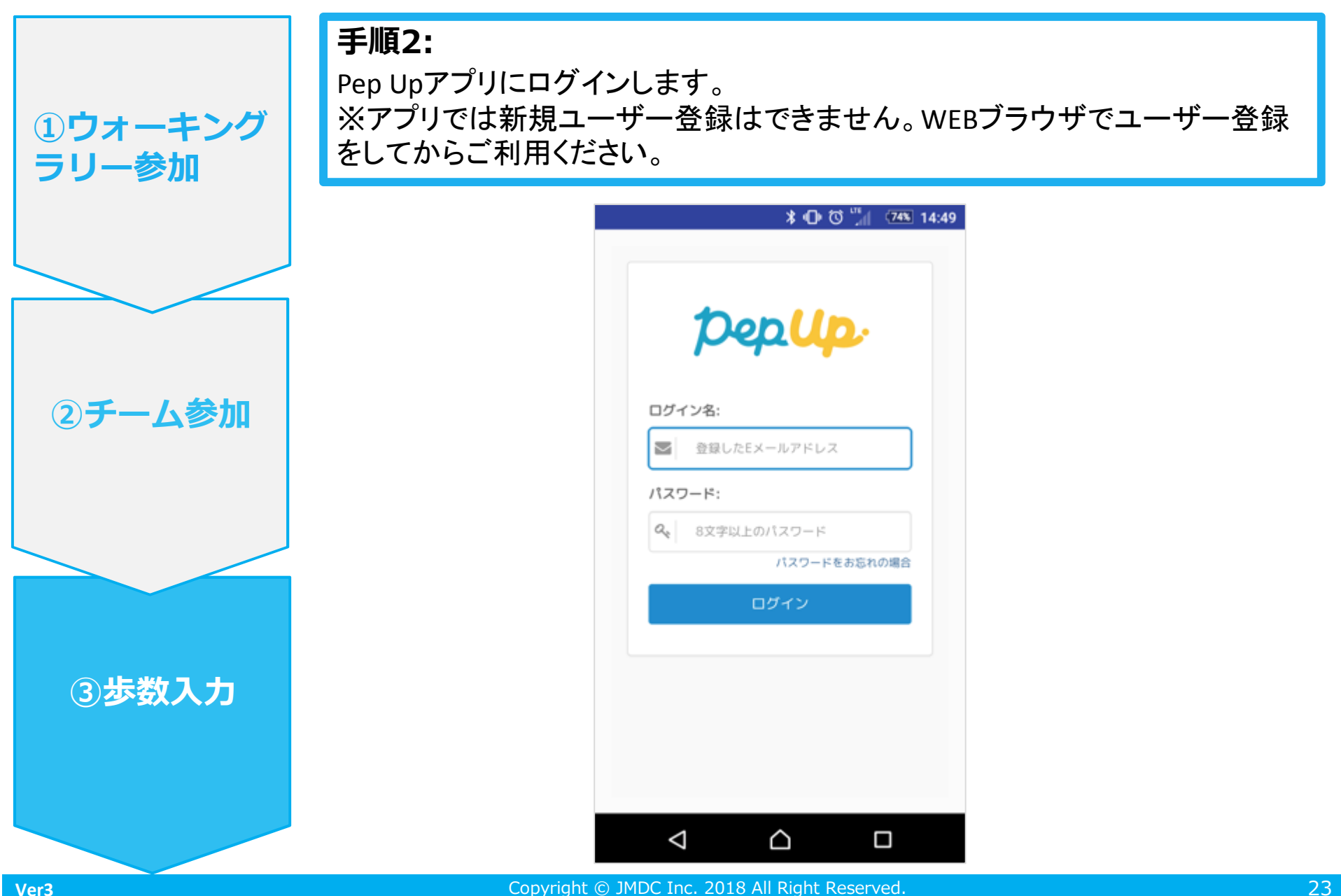

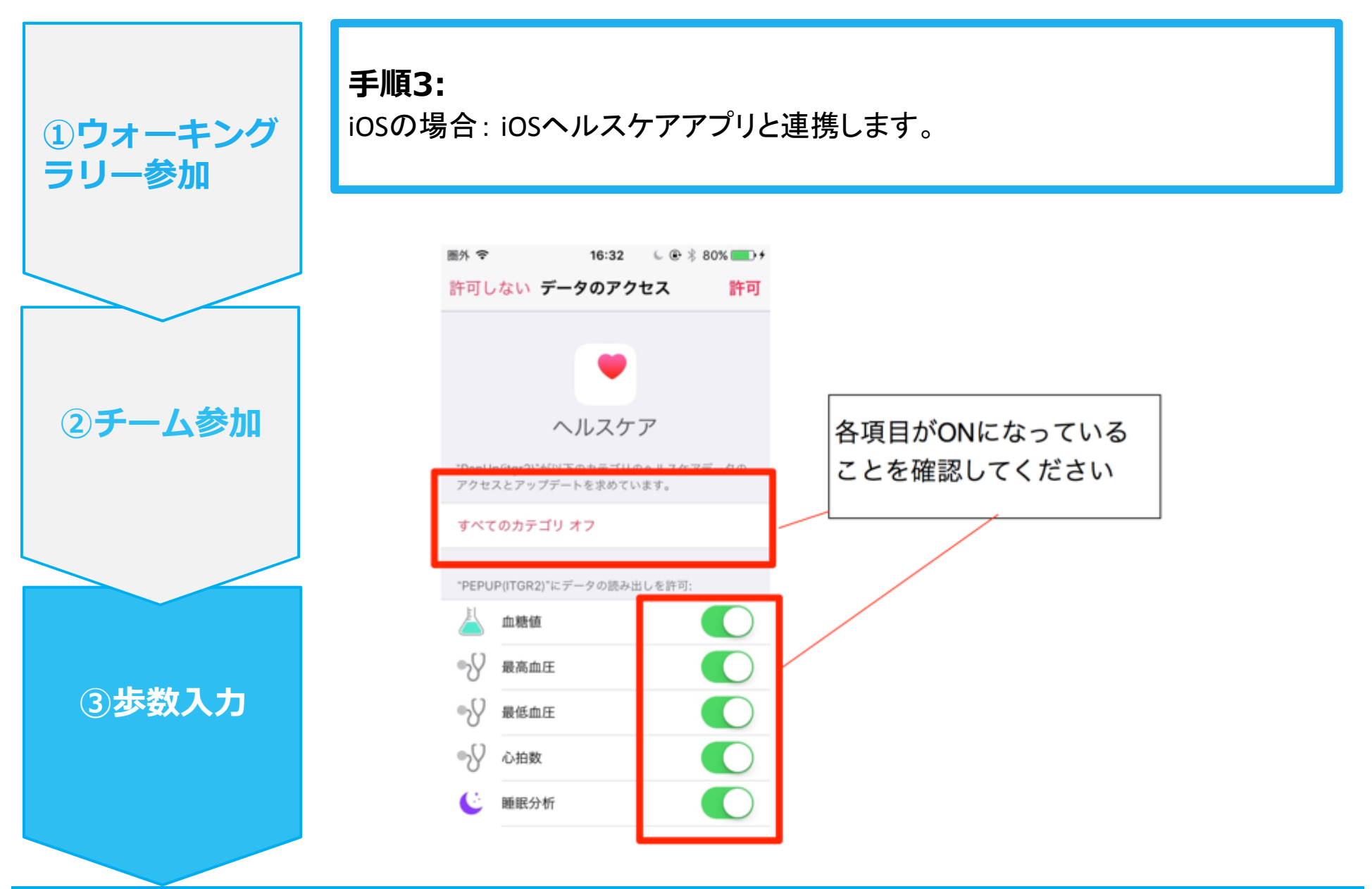

**①ウォーキング** 

②チーム参加

③步数入力

ラリー参加

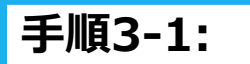

Androidの場合:

Google Fitと連携します。「Google Fit連携設定」をクリック。 (※Google Fitアプリをインストールしていない場合はしてください。)

| 31 🗛 🖾 # 🆻      | ≱ վ⊡⊧ マ 📉 📋 11:14 |
|-----------------|-------------------|
| ← その他の>         | メニュー              |
| プロフィール編集        | ۲                 |
| 目標設定            | >                 |
| メールアドレス変更       | >                 |
| パスワード変更         | >                 |
| 言語設定 (language) | >                 |
| ログイン履歴          | >                 |
| お知らせ設定          | >                 |
| 通知一覧            | >                 |
| Fitbit連携設定      | >                 |
| Google Fit連携設定  |                   |
|                 |                   |
|                 |                   |

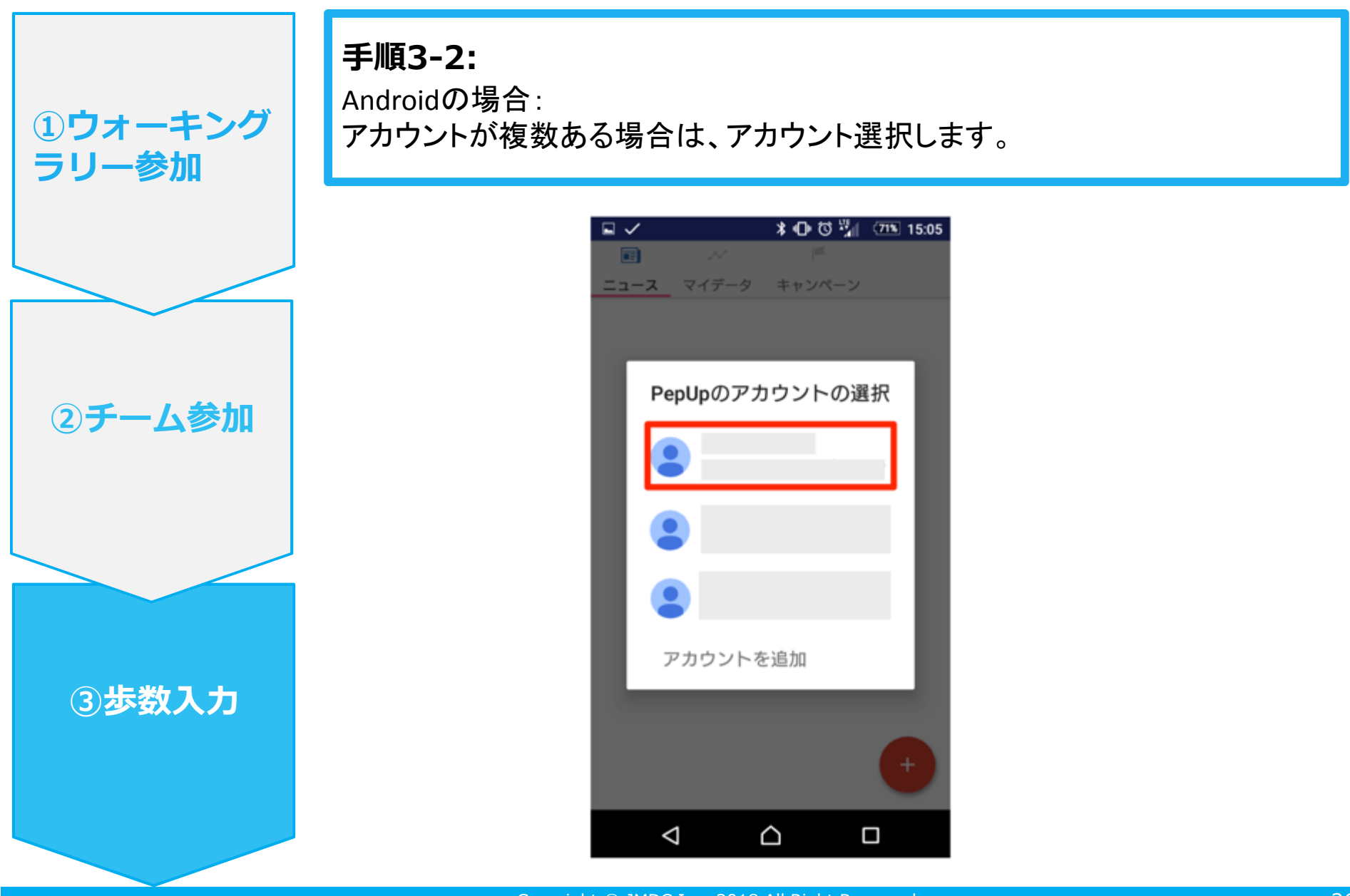

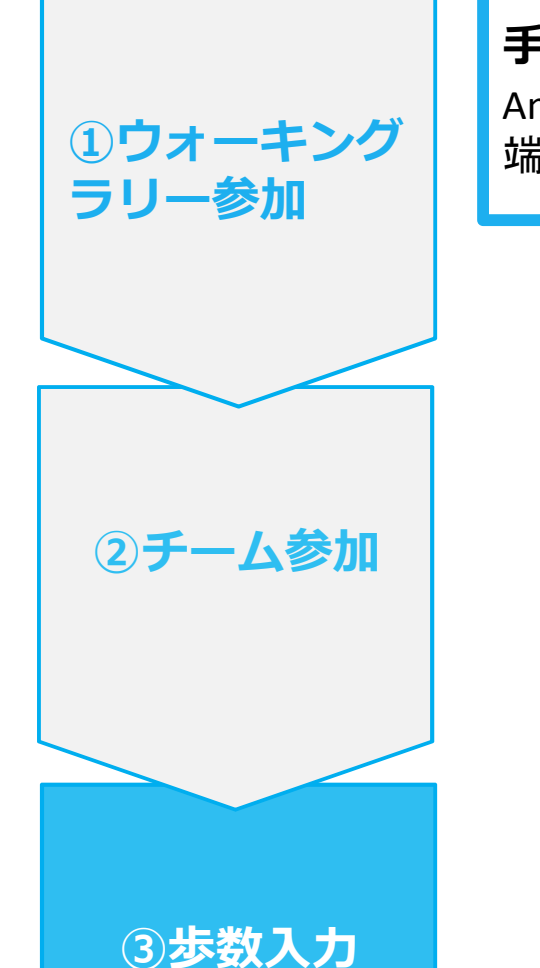

Ver3

**手順3-3:** Androidの場合: 端末ポリシーの適用画面になります。

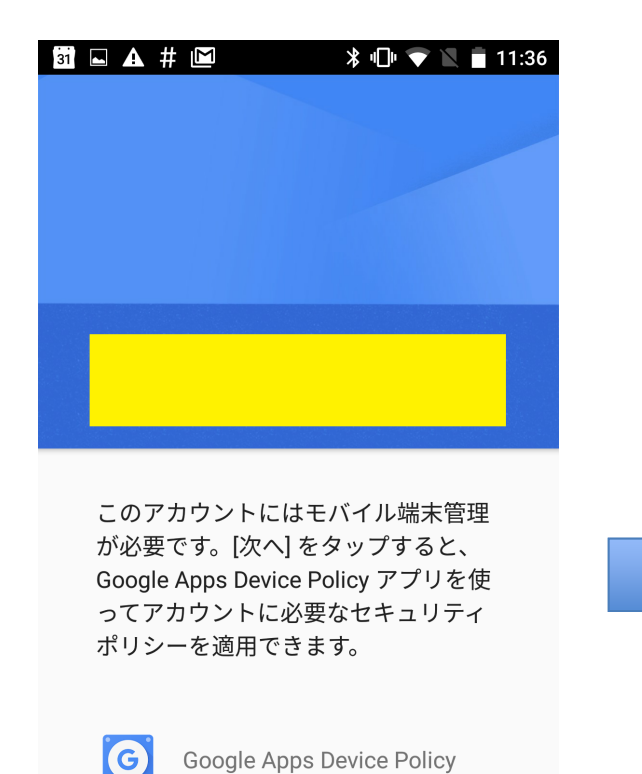

0

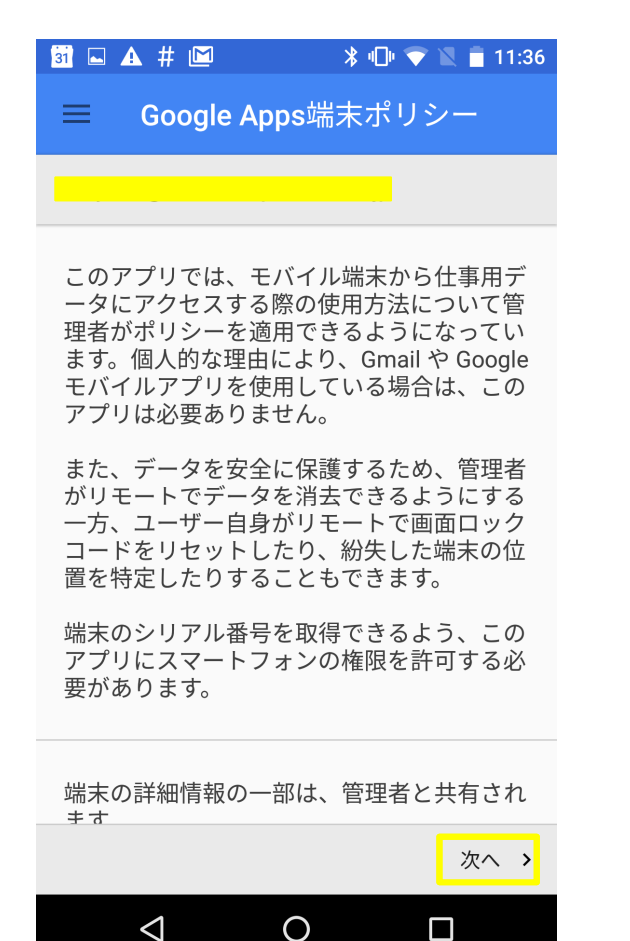

次へ >

②チーム参加

③步数入力

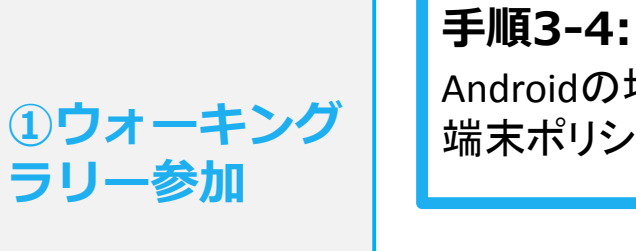

#### Androidの場合: 端末ポリシーの適用画面になります。

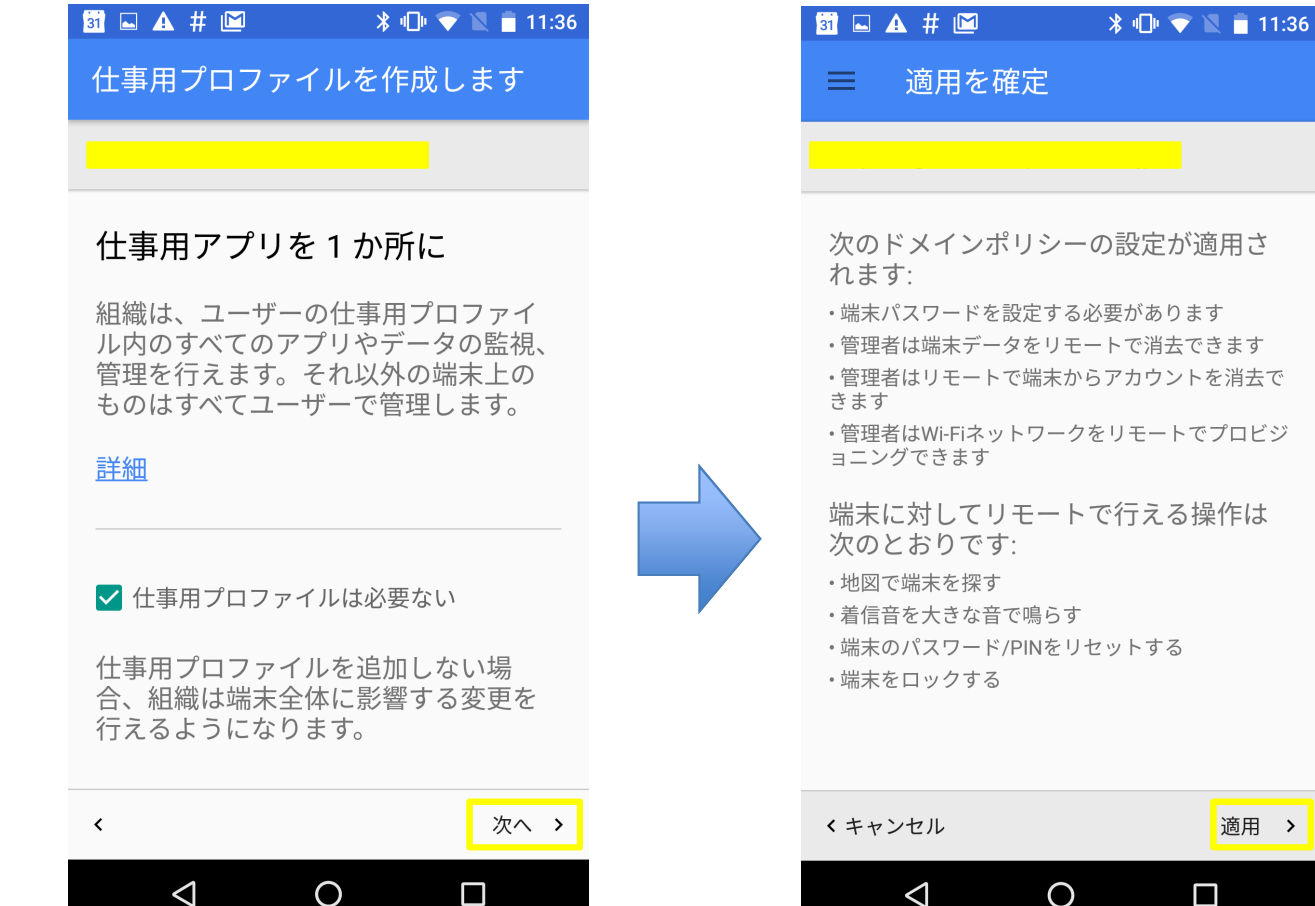

Copyright © JMDC Inc. 2018 All Right Reserved.

適用 >

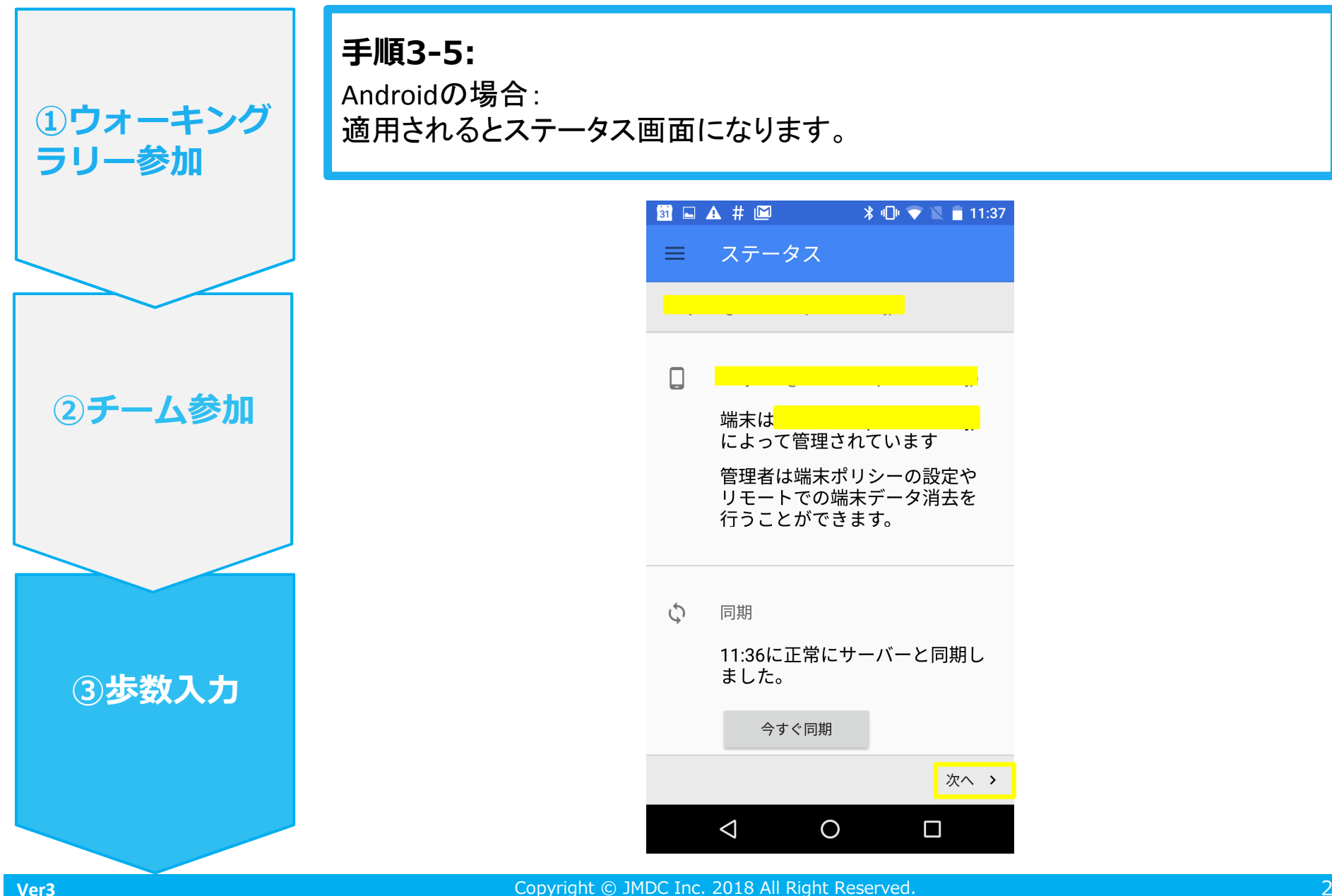

29

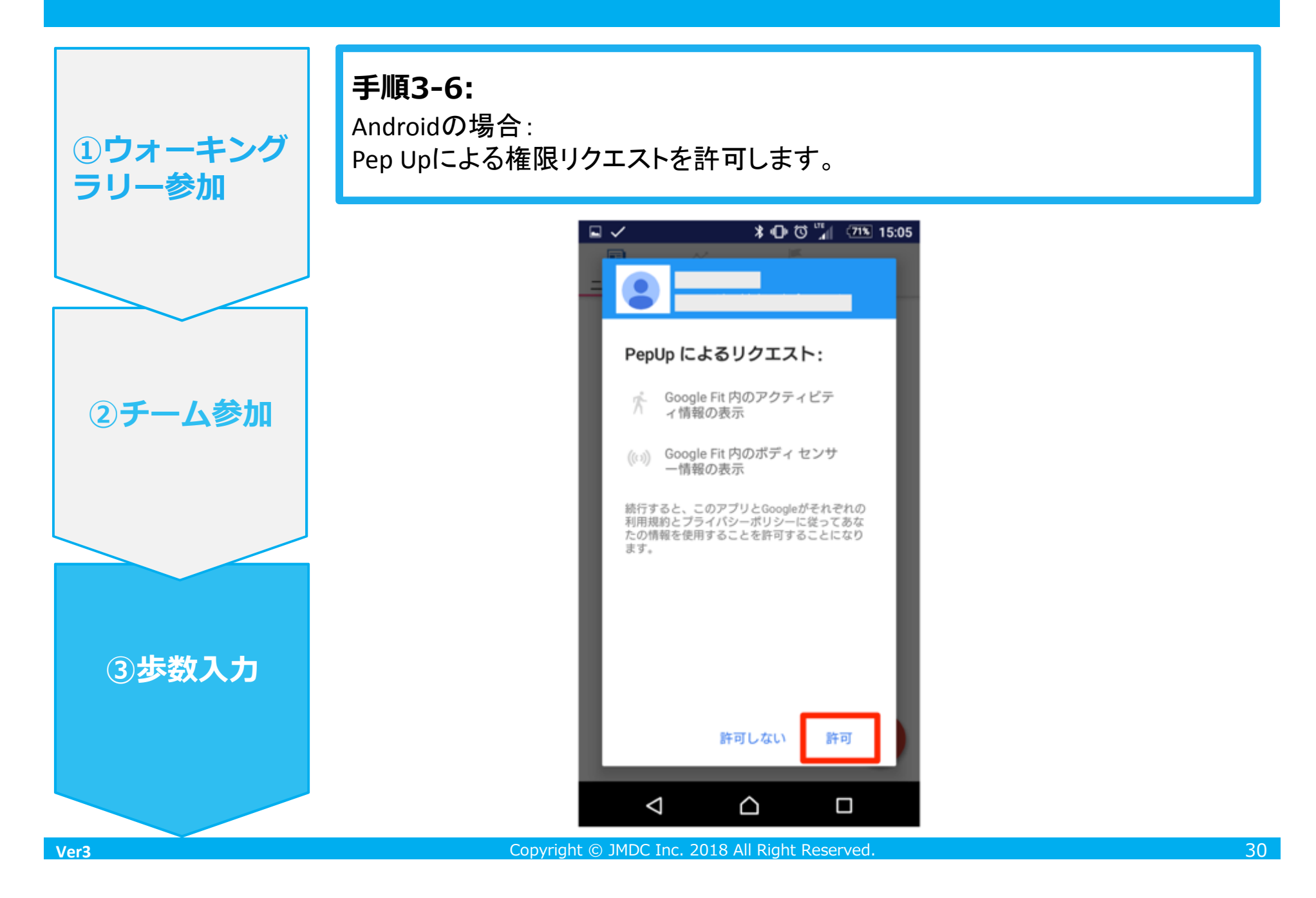

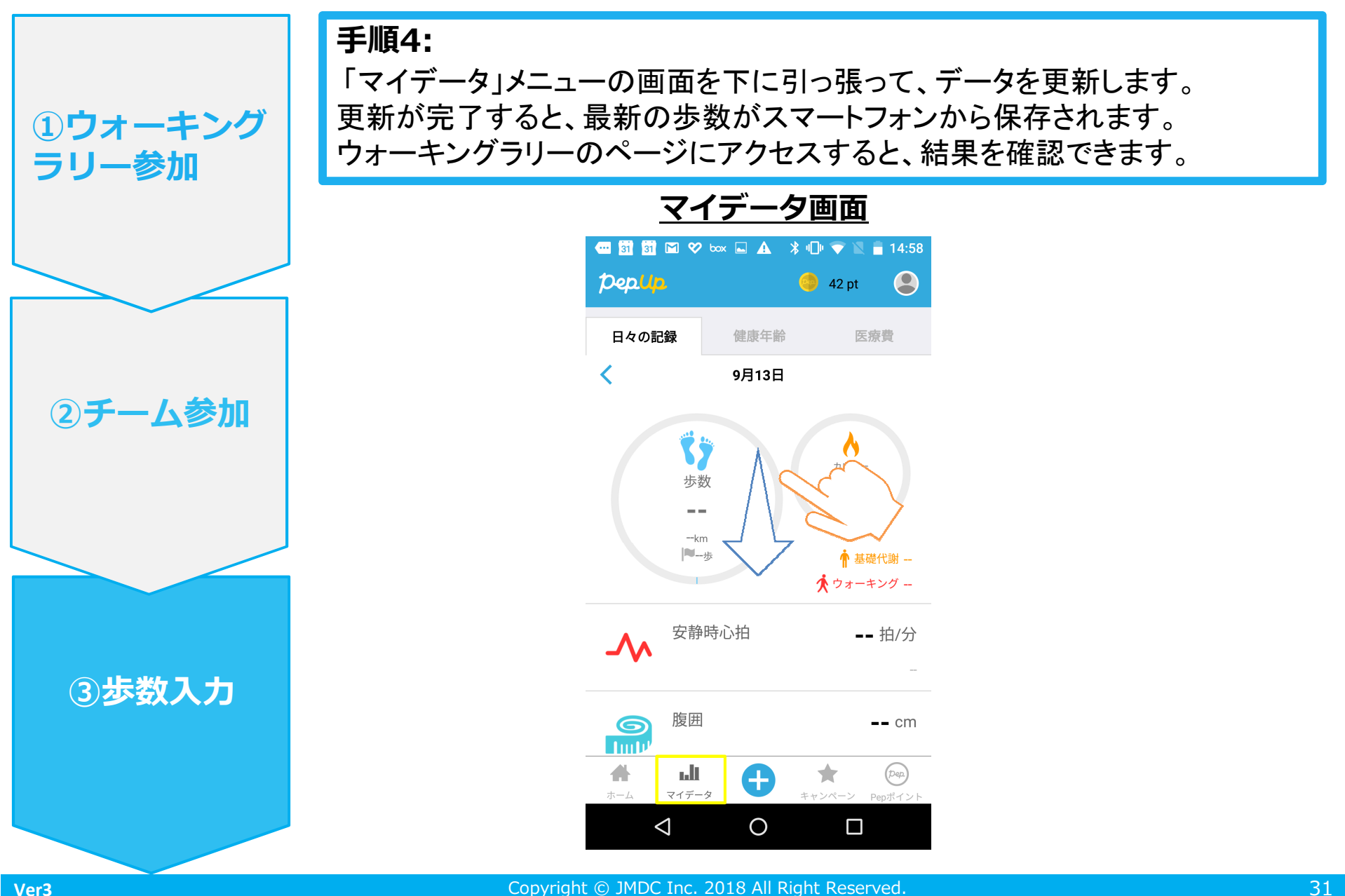

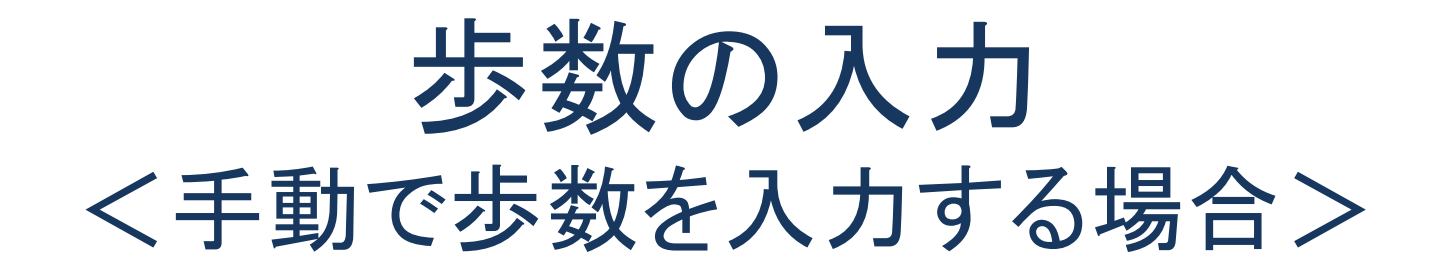

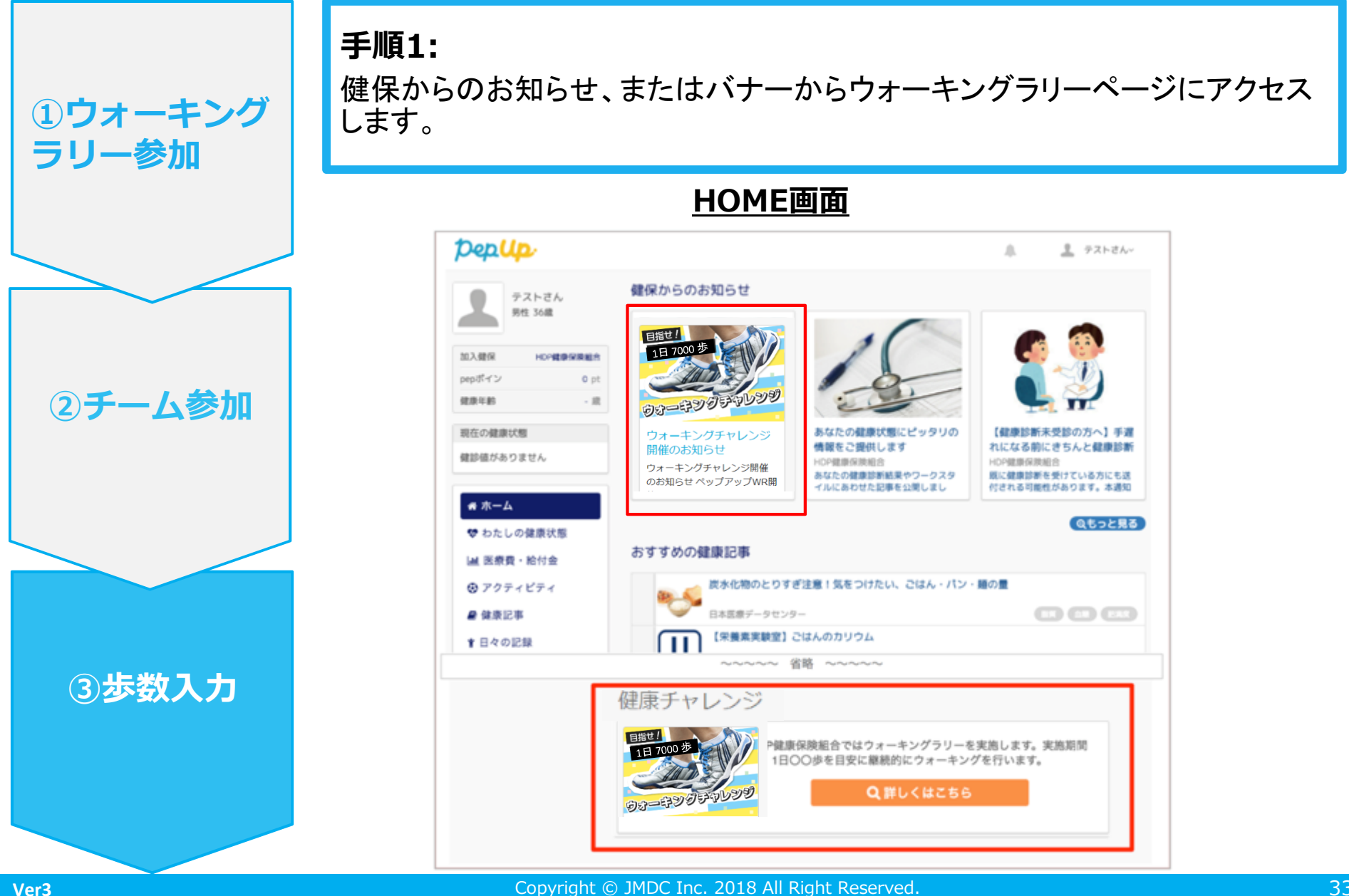

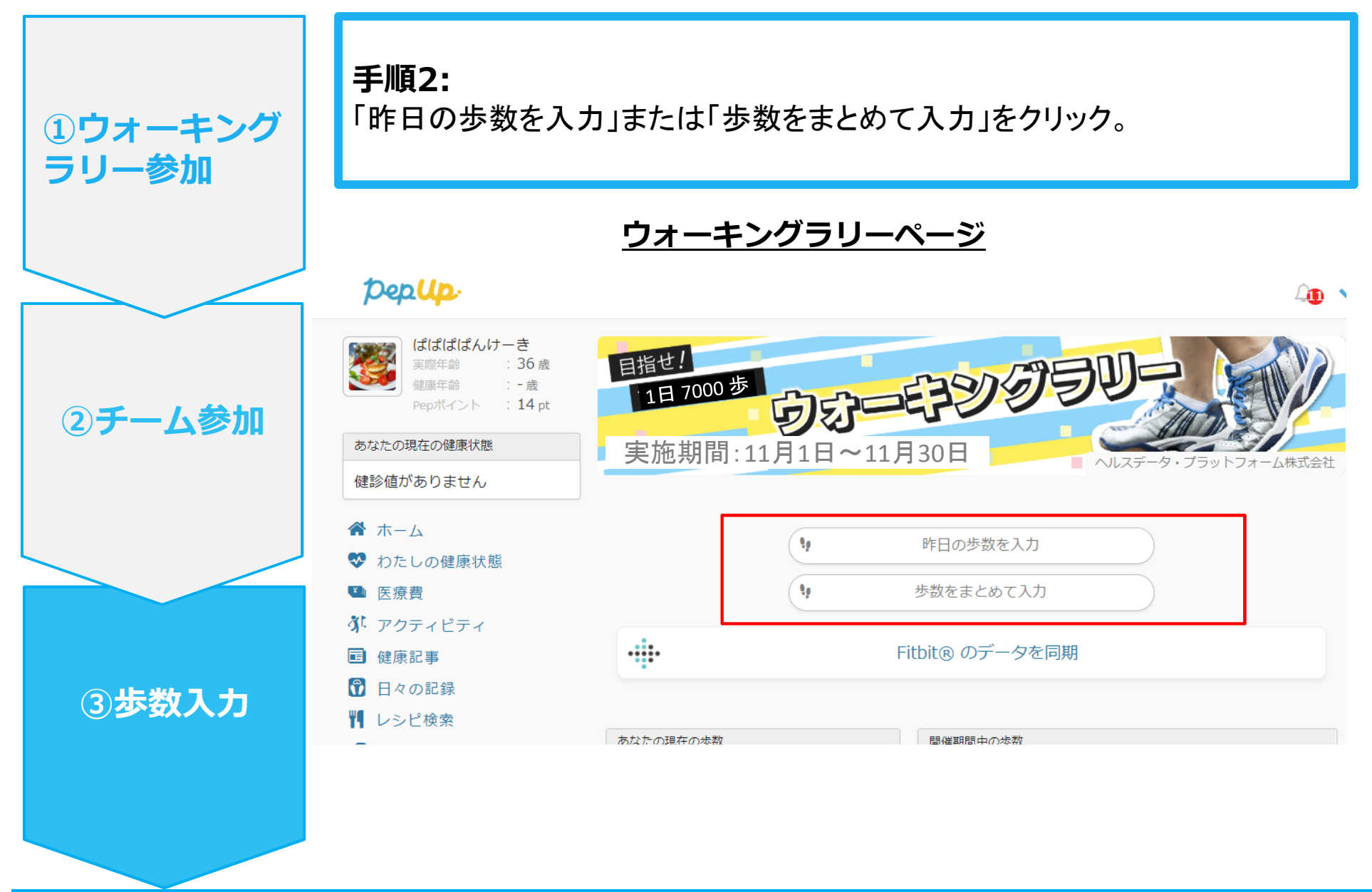

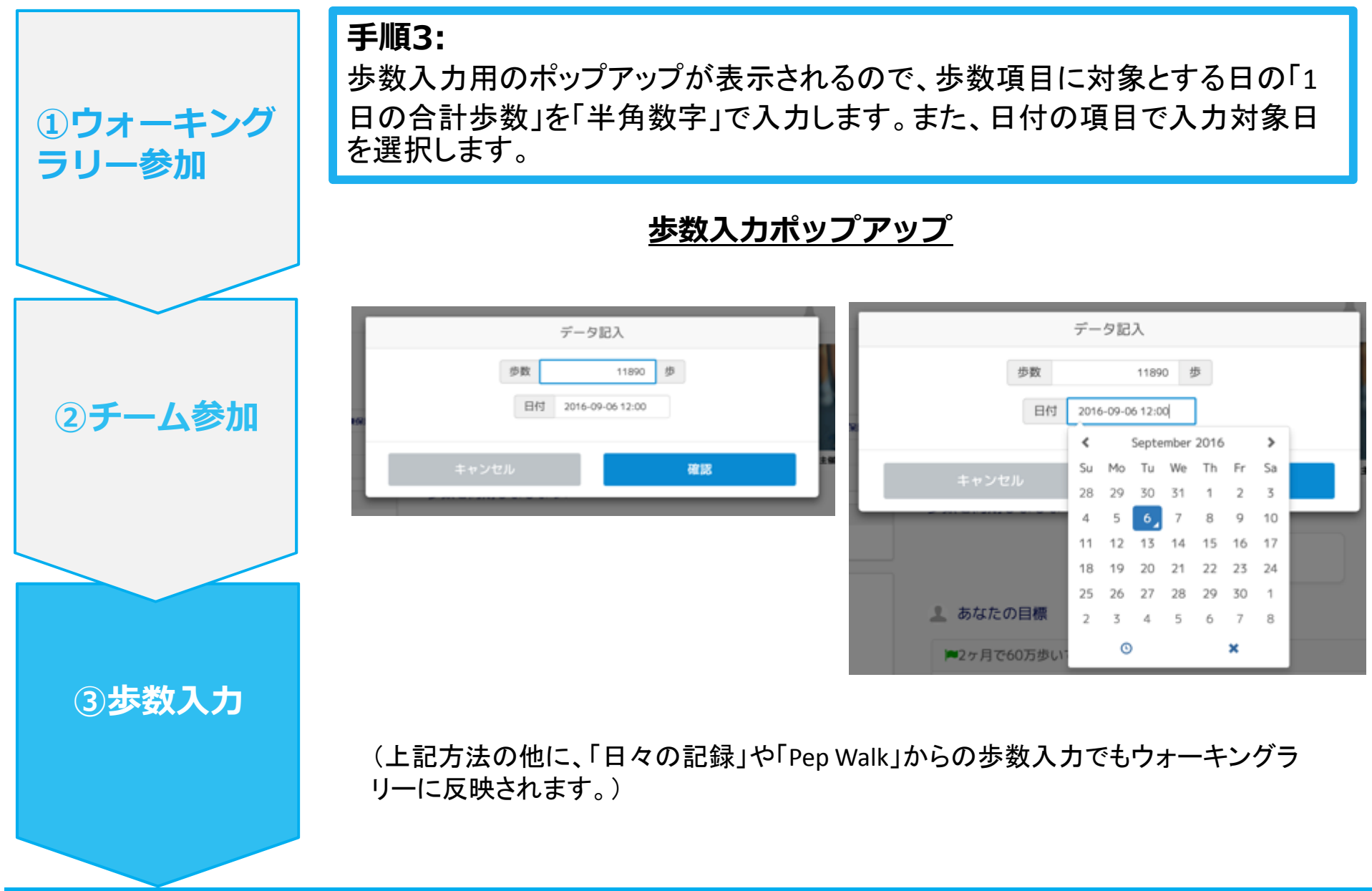

# 歩数の入力 <Fitbitで自動取得する場合>

FitbitとPep Upを連携させると、手動で歩数を入力しなくてもFitbitで集計された歩数を自動で取得することができます。

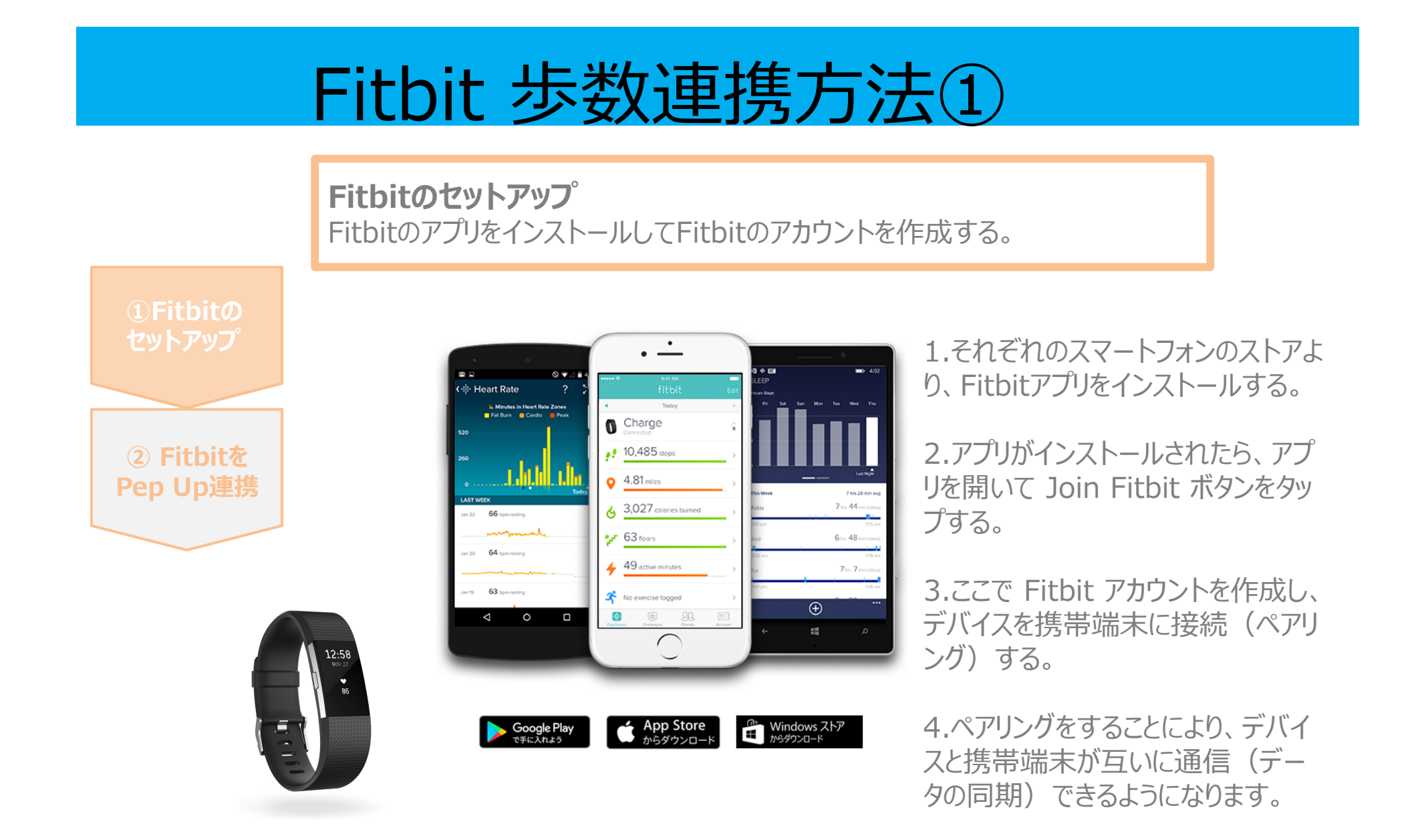

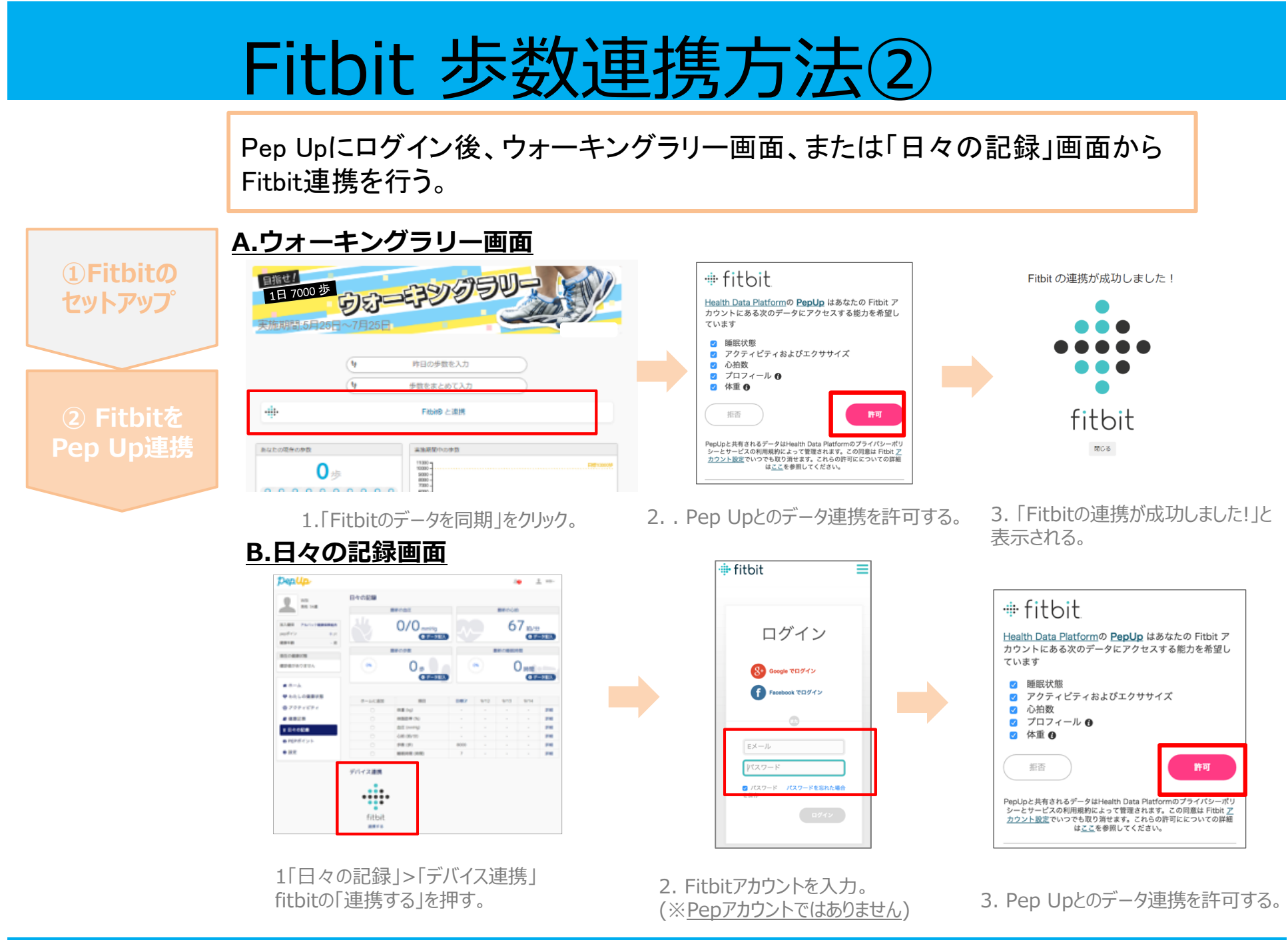

### お問い合わせ先

#### <u>Fitbitのお問い合わせ</u>

Fitbitアプリ内右下にあるアカウント内のカスタマ ーサポートへお問い合わせください。

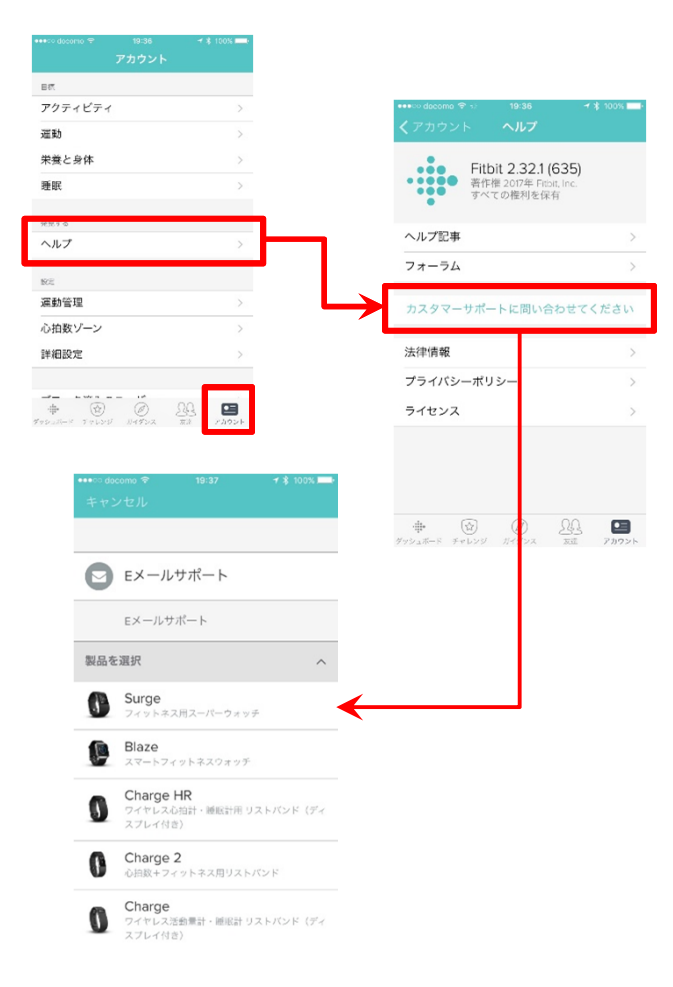

#### <u>Pep Upのお問い合わせ</u>

1. Pep Upログイン後、ページ右上「よくある質問」よりお問い合わせください。

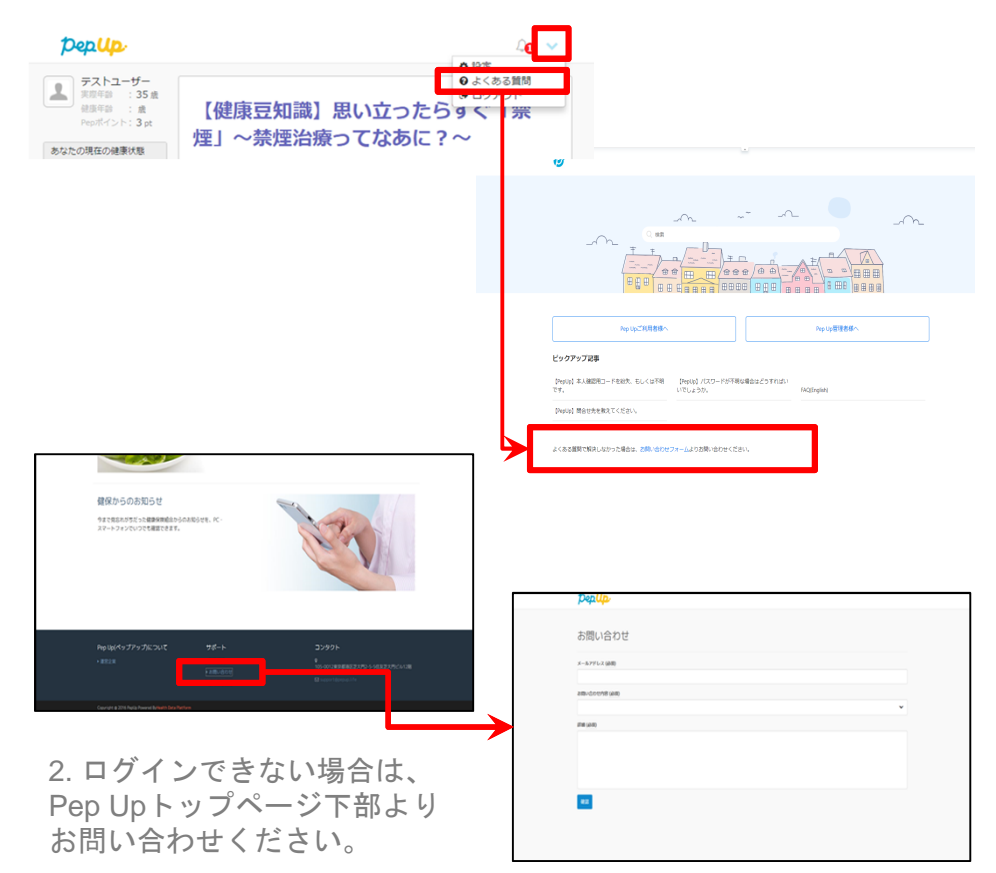